# 「EM Navigator」と 「Yorodumi(万見)」で 3次元構造を眺める

# 鈴木博文 大阪大学 蛋白質研究所・PDBj

ライフサイエンス・データベース講習会 2010-08-10 名古屋大学

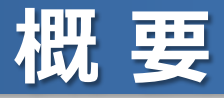

- ・「EM Navigator」と「万見(Yorodumi)」というウェ ブサイトの紹介
- これらのウェブサイトを使って、生体分子・組織の「3次元 構造を眺めること」を体験
- •想定する聴衆: 生体分子構造研究の経験がない・少ないユーザー

※時間の都合で、講習内容を一部省略する可能性が あります。ご了承ください。

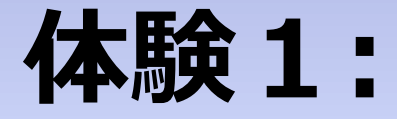

# **EM Navigatorを開いてみる**

### EM Navigator を開く

#### 手順:キーワード「em navigator」でWeb検索 または、PDBjトップページの左フレーム、 「検索」の中の「EM Navigator」をクリック

| EM Navigator<br>IMI PDBj > W EM Navigator<br>データを見る 詳しく                                                                                                    | 3次                                                                     | 元電子顕微鏡データナビゲーター [ English ] / 日本語] |
|----------------------------------------------------------------------------------------------------|------------------------------------------------------------------------|------------------------------------|
| • さがす : (キーワード / EMDB ID / PDB ID) 🔍<br>• 眺める : 🗃 ギャラリー (三リスト )画表                                                                                                    |                                                                        | 実行                                 |
| ムービースロット 再生 月生                                                                                                    | 方向 シャッフル                                                               | ¢>                                 |
|                                                                                                    |                                                                        |                                    |
| <u>[::]EMDB-5128</u> ▶ 92                                                                                                    | [EEMDB-1020 ▶ ¥                                                        |                                    |
| 情報                                                                                                    | (                                                                      |                                    |
| EM Navigatorとは?<br>・ 生体分子や生体組織の3次元電子顕微鏡データ<br>を、気軽にわかりやすく眺めるためのウェブサイトです。<br>・ EMDB と PDB のデータを利用しています(統計情報)<br>・ 分子・構造生物学の専門家にも、初心者や専門外<br>のかたにも利用していただけるサイトを目指しています。<br>・ PDBjが運営しています。<br>② 詳しくはこちら | お知らせ     ・ 2010-07-28: 新規公開デー     ジェー     ジェー     ・ 2010-07-21: 新規公開デー | -9<br>-9<br>-9                     |

### EM Navigatorとは?

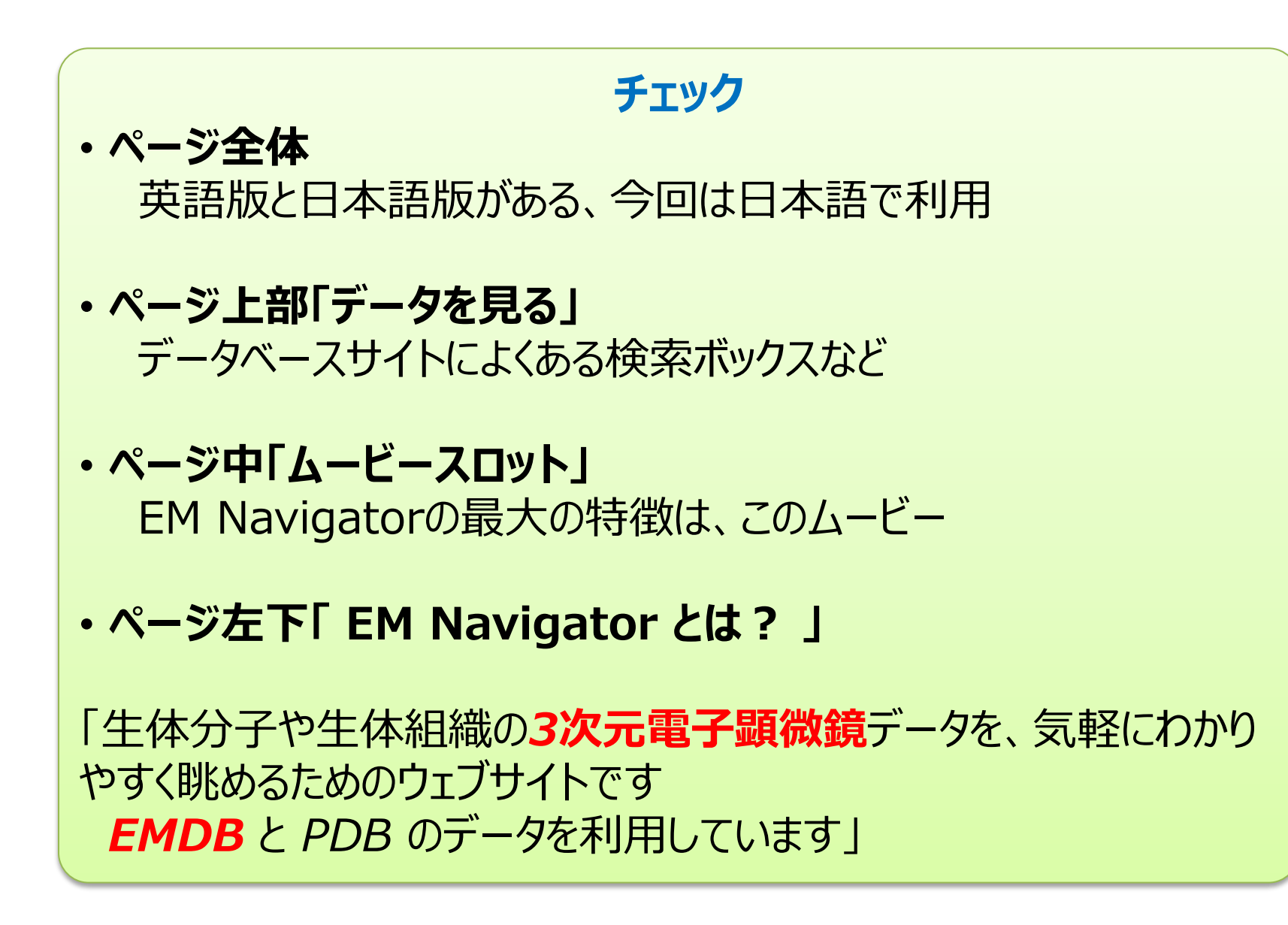

# 解説1:

# 「3次元電子顕微鏡」とは?

### 電子顕微鏡ってなに?

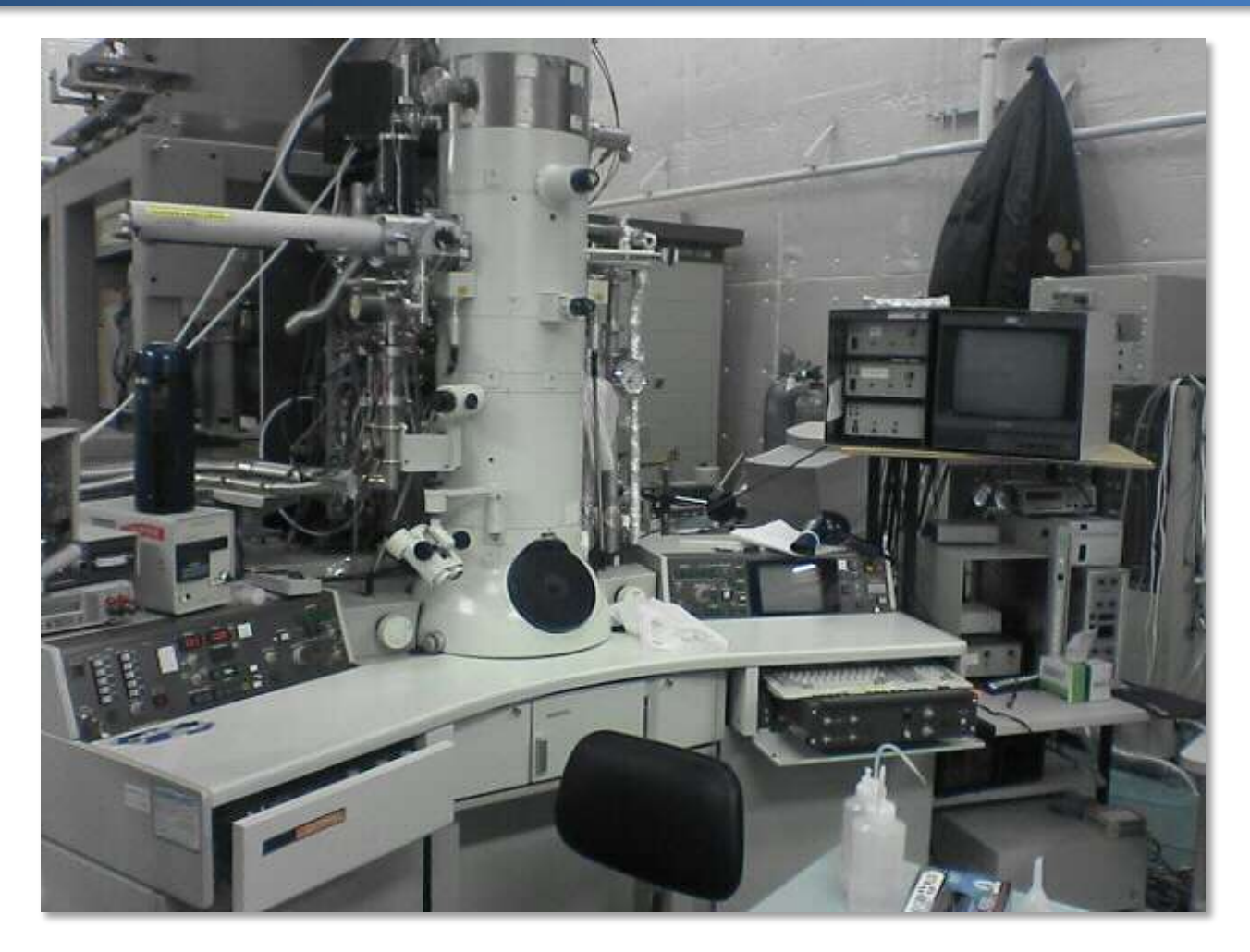

**電子顕微鏡(電顕・EM)** 透過型電子顕微鏡(「影絵」を見るタイプ) 分子・原子レベルの分解能・定量性

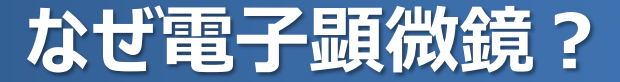

### 「生命のカラクリ」を直接見たい!

### → 生命現象の担い手(生体組織・生体分子)は とても小さい

# →「光」では見ることができない (分解能は100nm程度) →「電子線」なら原子も見える (原理的には1Åよりも高分解能)

### 「光」を「電子線」におきかえた顕微鏡: 電子顕微鏡(<u>Electron Microscopy: EM</u>)

### 3次元電子顕微鏡とは?

### 電子顕微鏡写真の問題点

- ・ノイズが強い
- ・2次元(3次元で見たい!)

# その対策(画像解析などのコンピュータ処理)

- ・「電子線トモグラフィー」
- ・「単粒子解析」

など

### これらの総称が、3次元電子顕微鏡(3D-EM)

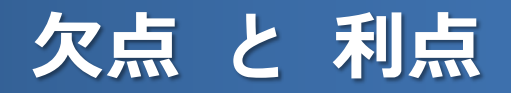

### 欠点:分解能が低い

「3次元化」と「ノイズ低減」で分解能が犠牲 原子モデル作成は難しい

### 利点:「生き生きとした」姿を見ることができる 試料調整のハードルが低い(一般に) コンピュータの中での「抽出・精製」も可能 大きな試料が得意

### X線結晶学・NMRとは真逆で相補的

### 「生き生きとした」構造

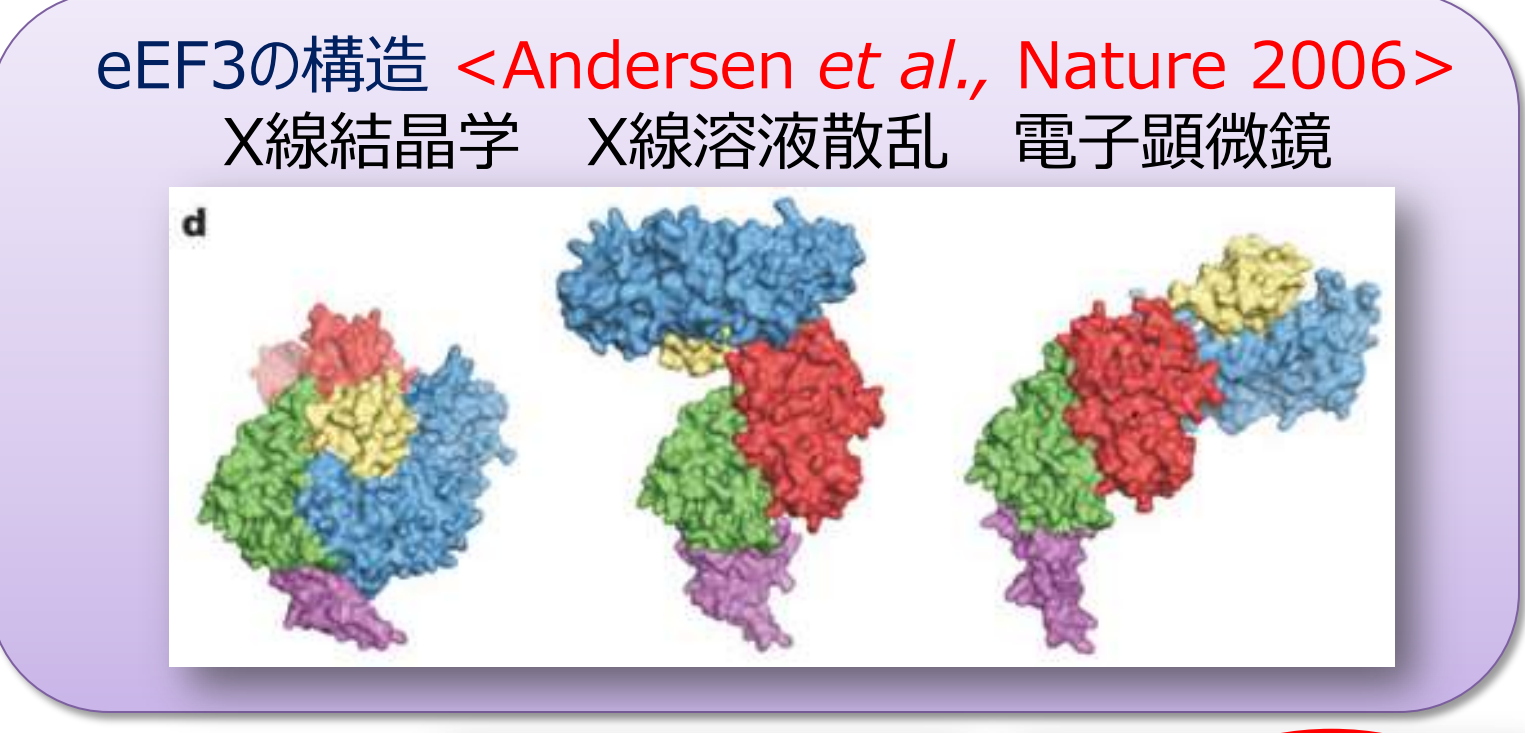

EMDB-1233 PDB-2ix8

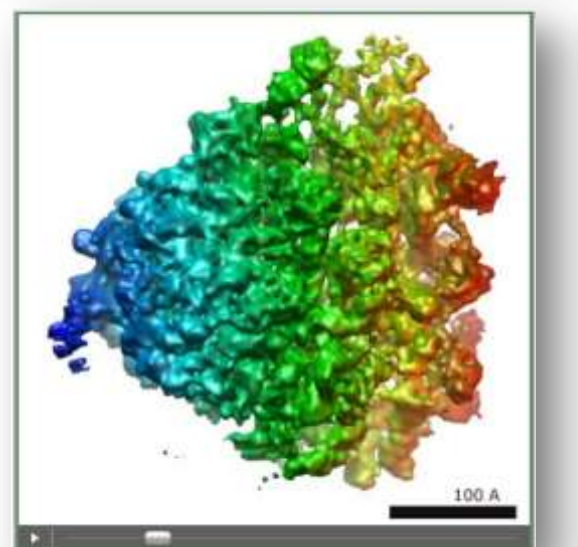

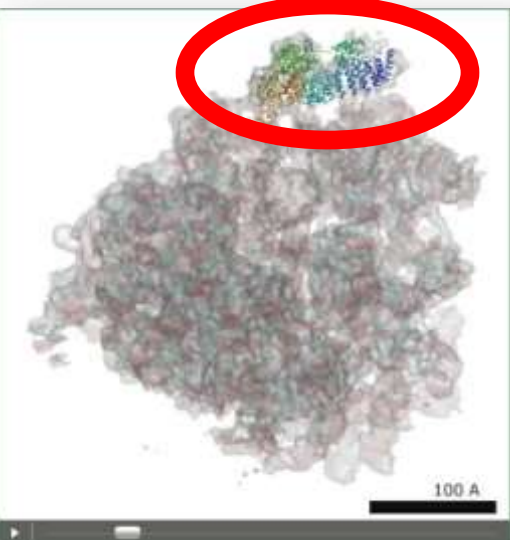

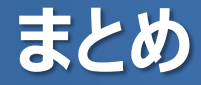

### 電子顕微鏡: 光の代わりに電子を使った顕微鏡

### 3次元電子顕微鏡:

電子顕微鏡像から3次元構造を得る手法

**欠点と利点:** 分解能は低いが、 「生き生きとした」構造を見ることができる

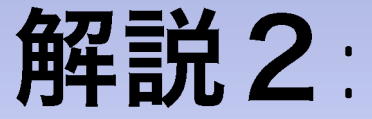

3次元電子顕微鏡と データベース

### データベースの中の3次元電子顕微鏡構造

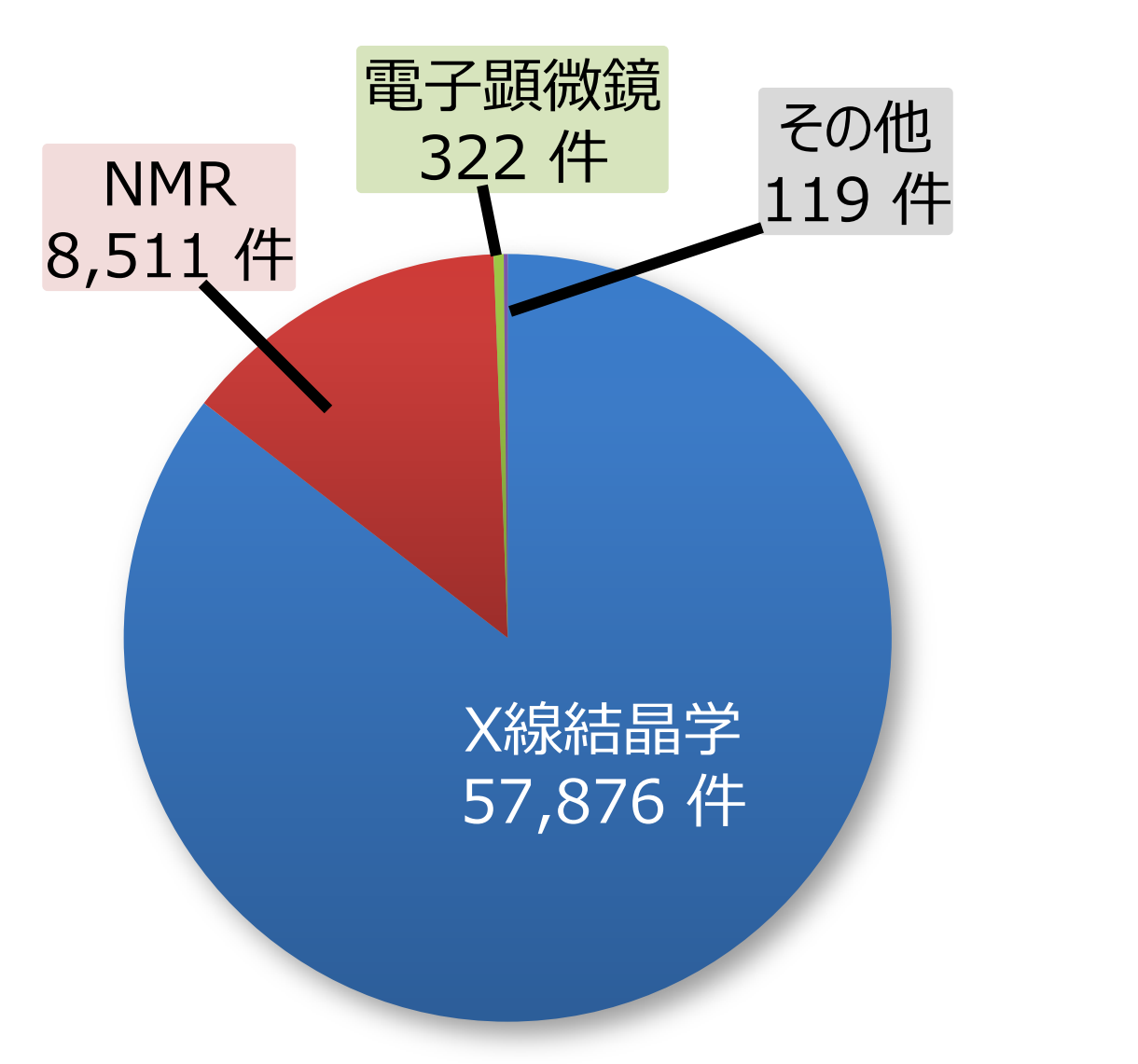

EM Data Bank (EMDB) 877 件

Protein Data Bank 66,828 件

### PDB と EMDB

### PDBでは原子座標が主データ(必須) →多くの3次元電子顕微鏡データは対象外

2002年に欧州のEBIがEM Data Bank(EMDB)を設立 (現在は米国RCSB・NCMIとともに運営)

EMDBでは「3次元マップ」が主データ PDBと同様、試料や実験条件などの付随情報も

### 3次元マップってなに?

- ・3次元空間の中の密度(濃い・薄い)の分布
- カタチを表しているのではない 形状は平行6面体(多くは立方体)で、 その中に「濃い」部分と「薄い」部分がある

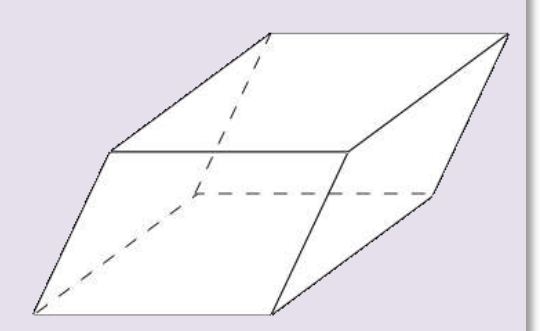

• X線結晶学での「電子密度マップ」に相当 「電子密度」ではなく「静電ポテンシャル」に関係 ただし、この違いが意味をもつことは少ない

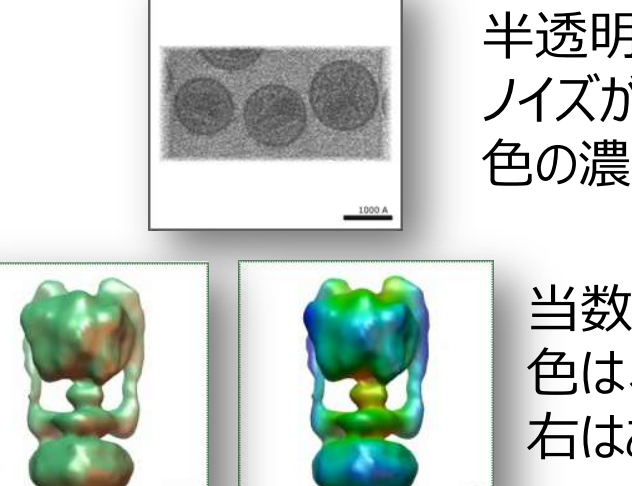

50 Å

半透明のグレーの図(ソリッド図): ノイズが強いデータで利用 色の濃さで密度を表現

当数値面図(等高面図): 色は、左が断面の「密度」、 右はある点・直線・面からの距離を表現

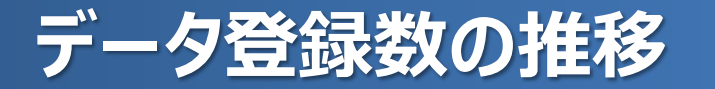

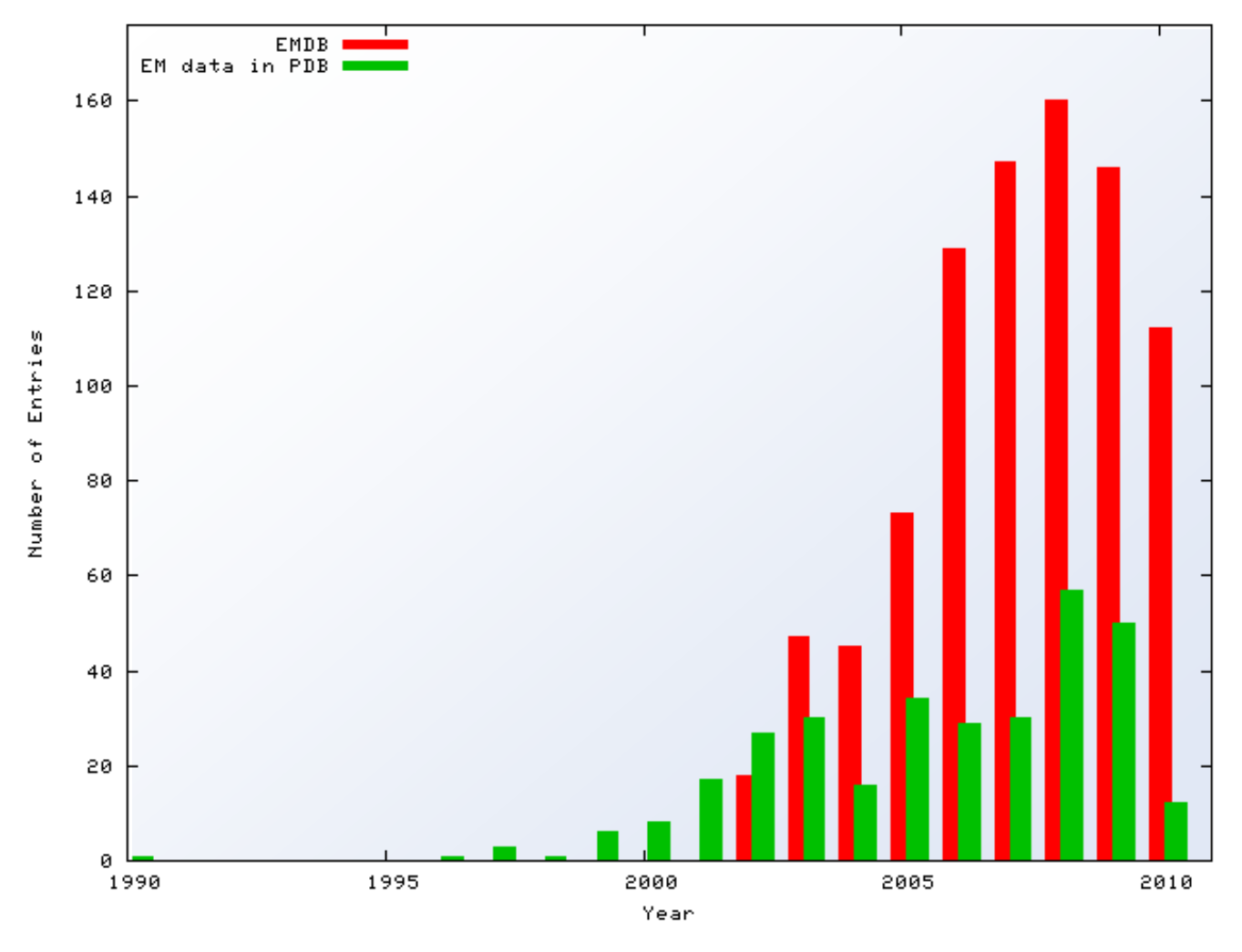

**EMDB**と PDB のデータ登録数の推移

### 分解能と注目度の関係

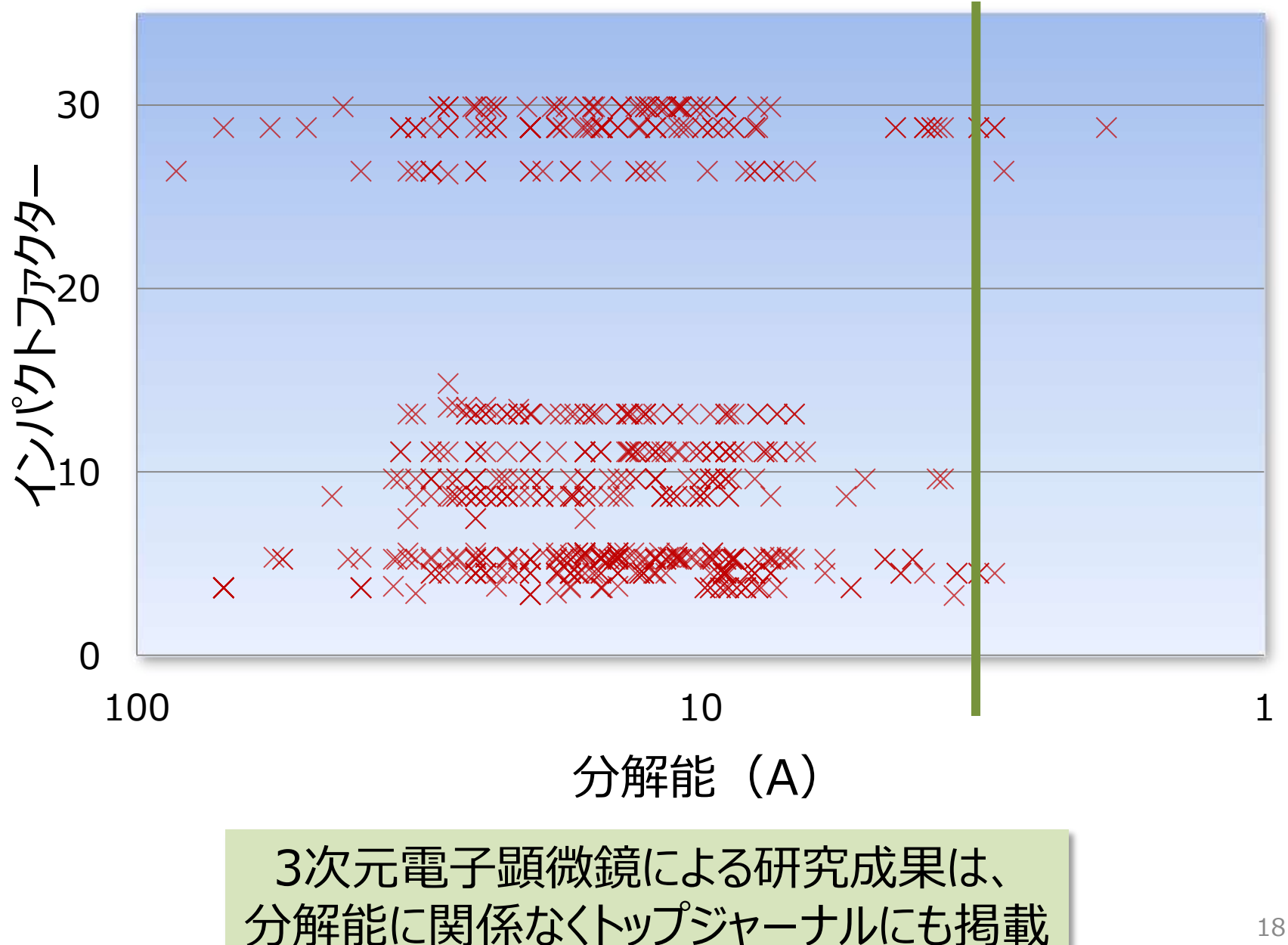

やっぱり原子モデルがほしい

### 高分解能(~4 A以上)の場合 原子モデルの直接構築が可能 (アミノ酸配列・立体化学などの情報を利用)

### 低分解能の場合 既知の原子モデルを使えば、限定的に可能 (原子モデルのあてはめ)

PDBには、両タイプのデータが登録されている

### ハイブリッド構造解析とデータベース

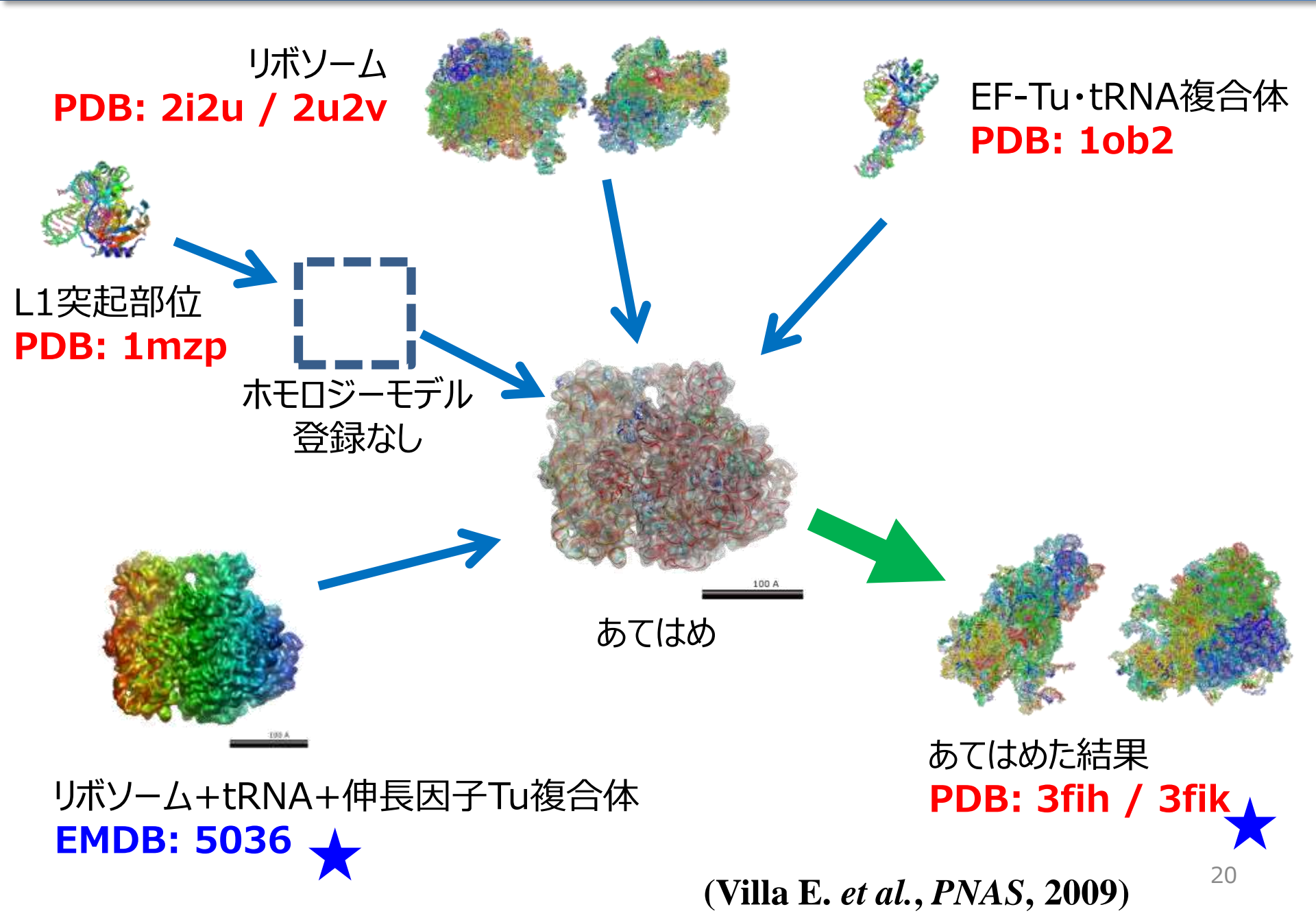

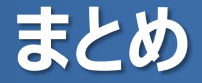

- EMDBは3次元電子顕微鏡データのデータベース
- PDBの主データが原子座標であるのに対し、
   EMDBの主データは、「3次元マップ」
- 登録数は増加傾向、低分解能でも注目すべき データもある
- 低分解能データでも、ハイブリッドな手法で、原子 モデルの構築が可能

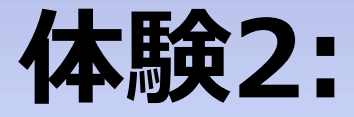

# PDBとEMDBのデータを見てみる

### PDBのデータを見てみる

#### **手順:** トップページ上部の入力ボックスにIDを入力 IDの例: 3gzu, 1brdなど

| EM Navigato                                       | DIF<br>国詳細ページ - PDB-3gzu | 3次元電子顕微鏡テータナヒゲーター [ <u>English</u> ] / 日本語 ]                                                                                                    |  |
|---------------------------------------------------|--------------------------|----------------------------------------------------------------------------------------------------|--|
| VP7 recoated rotavirus DLP<br>手法: 電子顕微鏡 / 3.8Å分解能 |                          |                                                                                                    |  |
|                                                   | こ エントリ情報                 |                                                                                                    |  |
| <u>کار ۲</u> -۲-۱۷ Jmol                           | データベース名・ID               | PORTEIN DATA BANK (PDB) / 3gzu                                                                                                    |  |
|                                                   | タイトル                     | VP7 recoated rotavirus DLP                                                                                                    |  |
|                                                   | 記述子                      | Inner capsid protein VP2, Intermediate capsid protein VP6                                                                                                    |  |
|                                                   | 著者                       | Chen, J.Z., Settembre, E.C., Harrison, S.C., Grigorieff, N.                                                                                                    |  |
|                                                   | 画像                       | *** **                                                                                                    |  |
| ▲ 表: 個別 すべて                                       |                          | ●前 ○トップ ○左 ○                                                                                                    |  |
| シントリ情報                                            | キーワード                    | র্ VIRUS, ব্বিrotavirus, ব্বিVP7, ব্বিVP6, ব্বিVP2, ব্বি7RP, ব্বিDLP,<br>ব্ব Capsid protein, ব্ব Metal-binding, ব্বে Virion, ব্বিZinc, ব্বিCore protein,<br>ব্বিRNA-binding, ব্রে Icosaderal virus, |  |
| ◎ 構成要素 △ 試料 ▲ 電子顕微鏡                               | 関連するエントリ (1次引<br>用)      |                                                                                                    |  |

PDB-3gzuの詳細ページ

### PDBのデータを見てみる

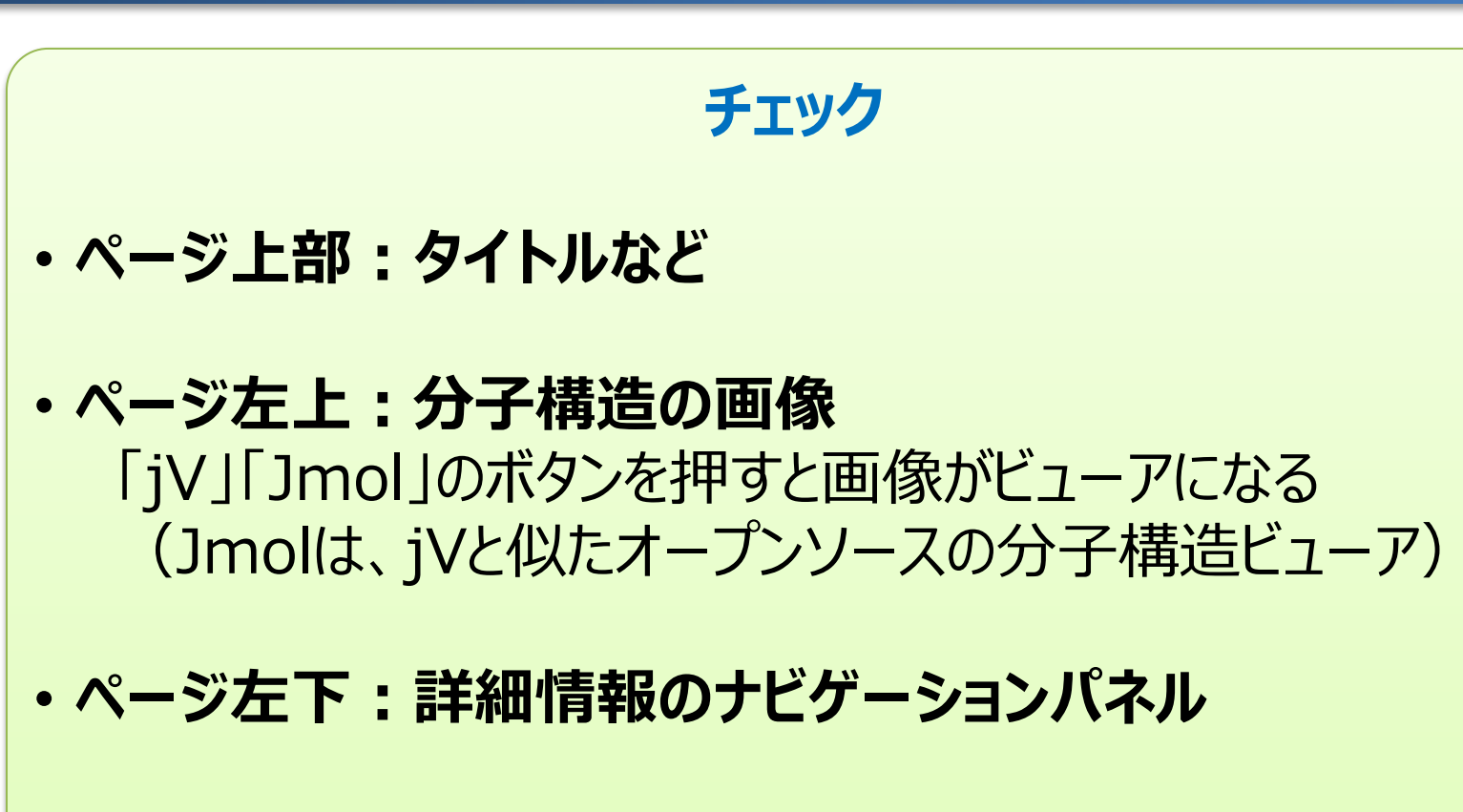

#### ・ページ右側:詳細情報

PDBjMineの詳細ページと同じ趣旨だが、 独特の付随情報(解析手法など)を表示 関連するエントリを画像付きで表示 (電子顕微鏡データの事情)

### EMDBのデータを見る

# **手順1**: トップページ→入力ボックスに IDを入力 IDの例: 1155, 1542, 1604

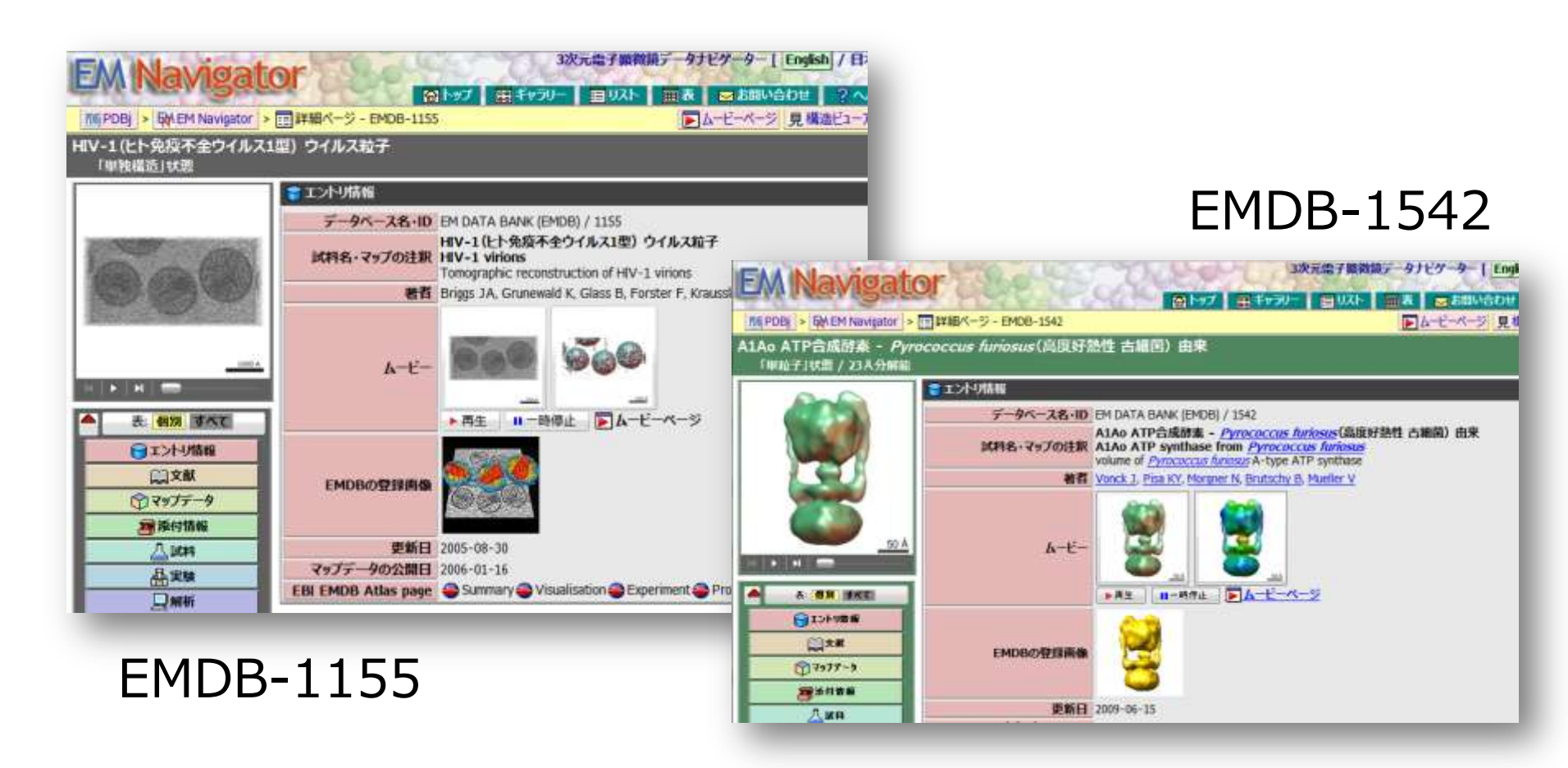

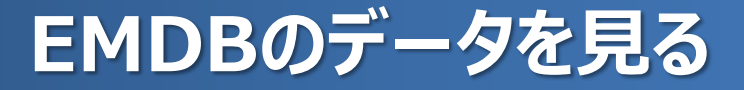

チェック

ページ全体
 PDBデータのページとほぼ同じ

 ムービー
 クリックで再生、スライダーでシーク、回転・断面表示など
 「ムービー」の画像クリックで、ムービーの種類が切り替わる

 ムービーにはいくつかの種類がある
 グレーの半透明のもの、単色・グラデーションの表面図、
 原子モデルとの重ね合わせ

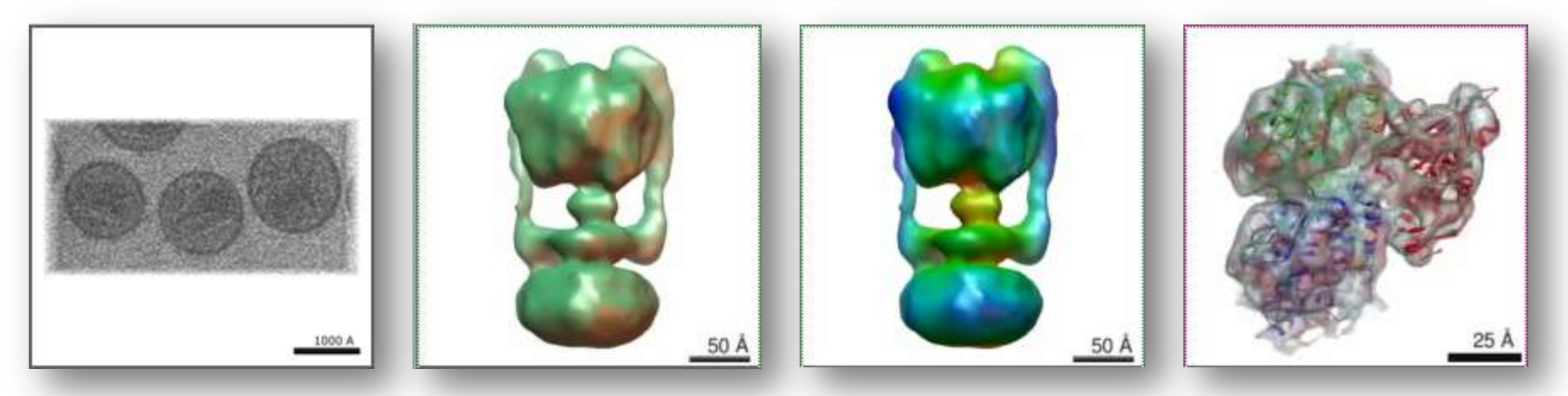

EMDB-1155

EMDB-1542

EMDB-1604 <sup>26</sup>

# 体験3:

# ファージ尾部の構造変化を見る

目的:ムービーで構造を比較してみる

### バクテリオファージDNAの注入

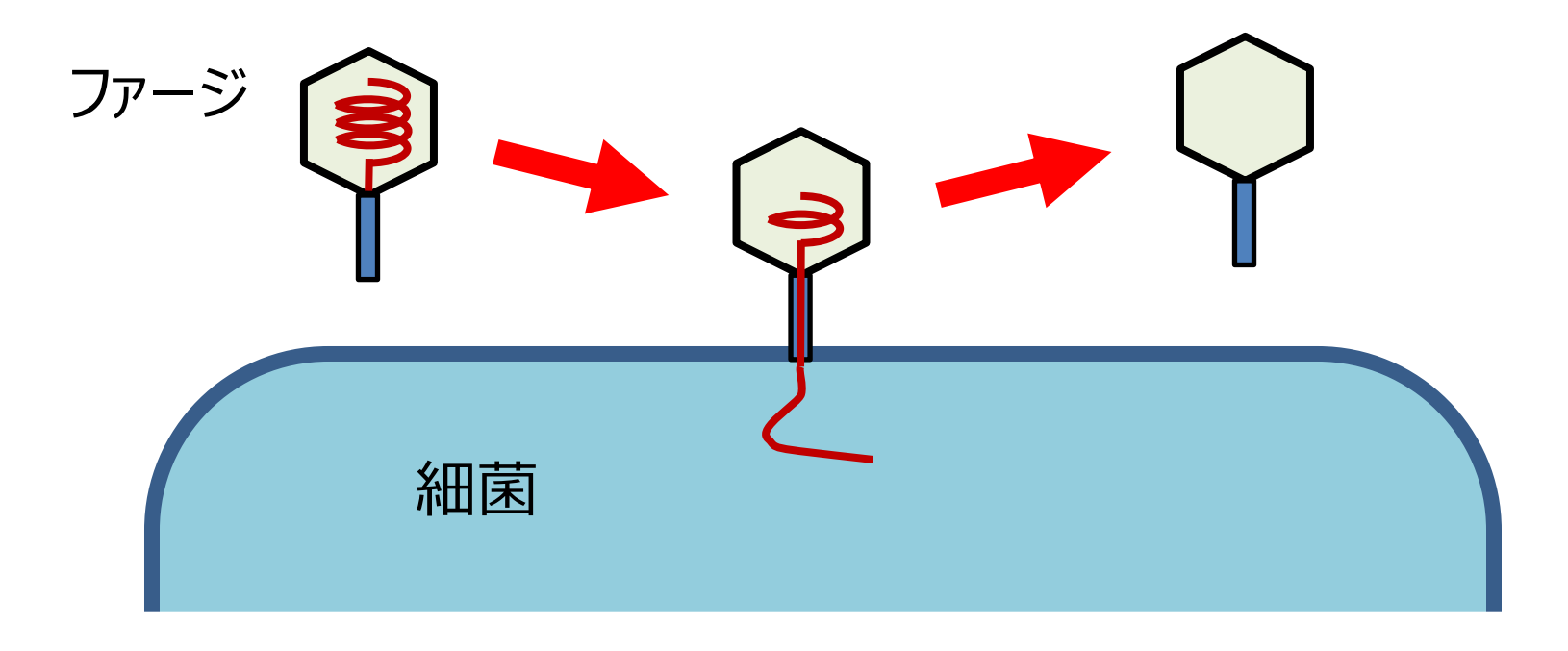

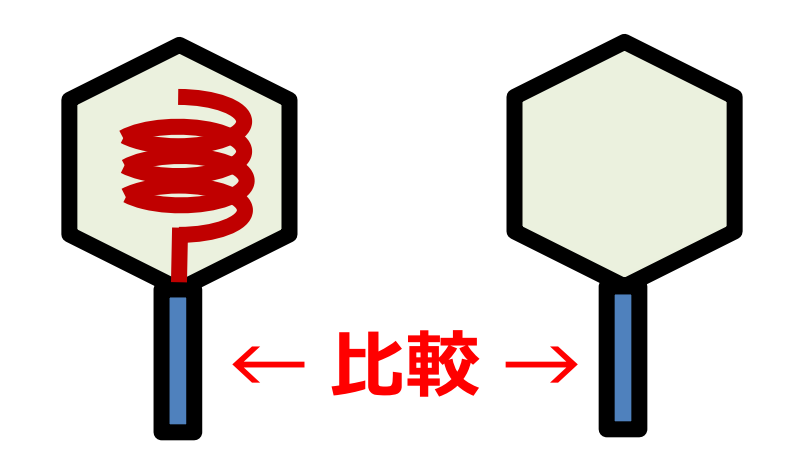

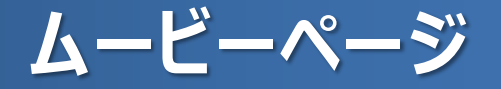

ムービーページ:

詳細ページよりも高解像度のムービーが見られる 他のエントリのムービーとの比較も可能

手順1:EMDB-1267の詳細ページで、ページ右上部の「ムービーページ」というリンクをクリック→ムービーページが開かれる
手順2:ページ下部、ムービーの追加パネル、関連するデータの[1268]ボタンをクリック→箱の中に画像が出てくる
手順3:カラフルな方をクリック→新しいムービーが出てくる
手順4:ページ左側のコントロールパネルで、見る方向を選択し、観察

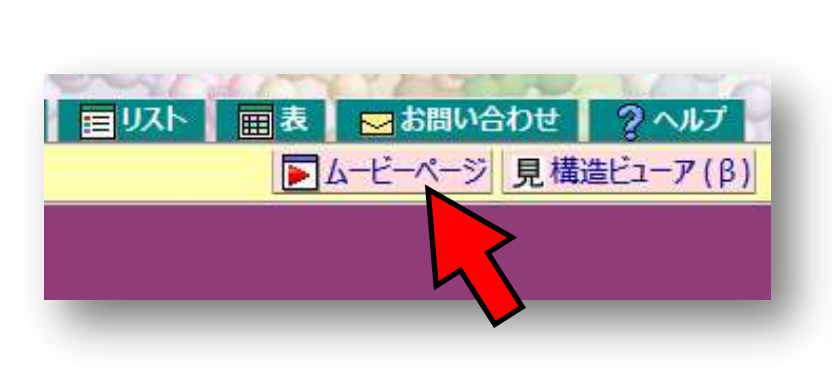

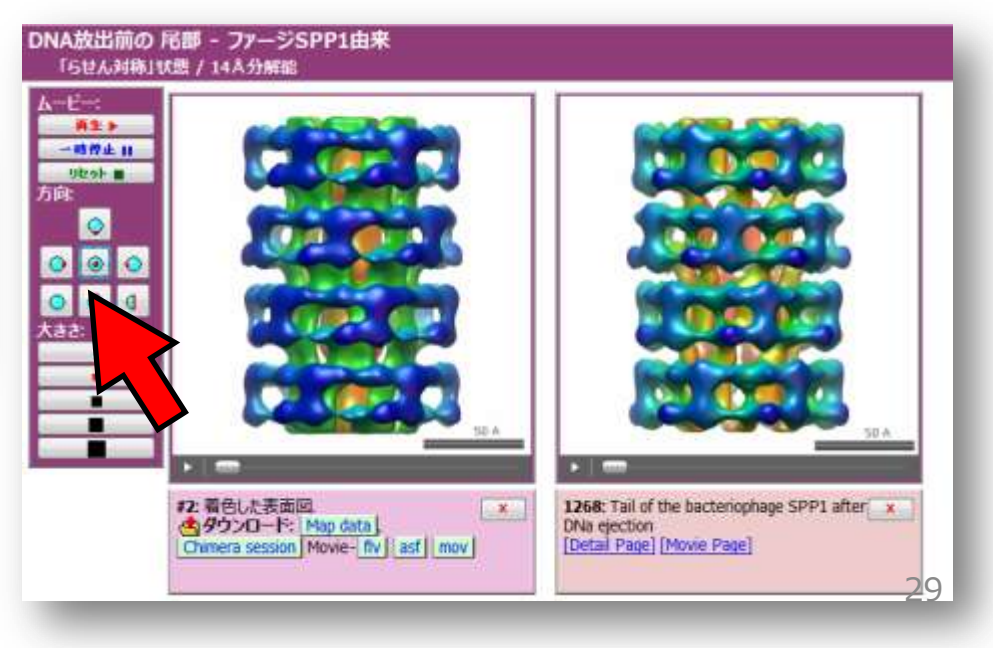

### ファージ尾部の構造変化

チェック

・ムービー

ムービーの操作パネルでは、再生や一時停止のほかに、見る方向や、ムー ビーのサイズを操作できる

#### ・ファージ尾部の構造比較

外から見てもよく分からないが、上から見たり断面を見たりすると、中心部分の 構造変化がよく分かる

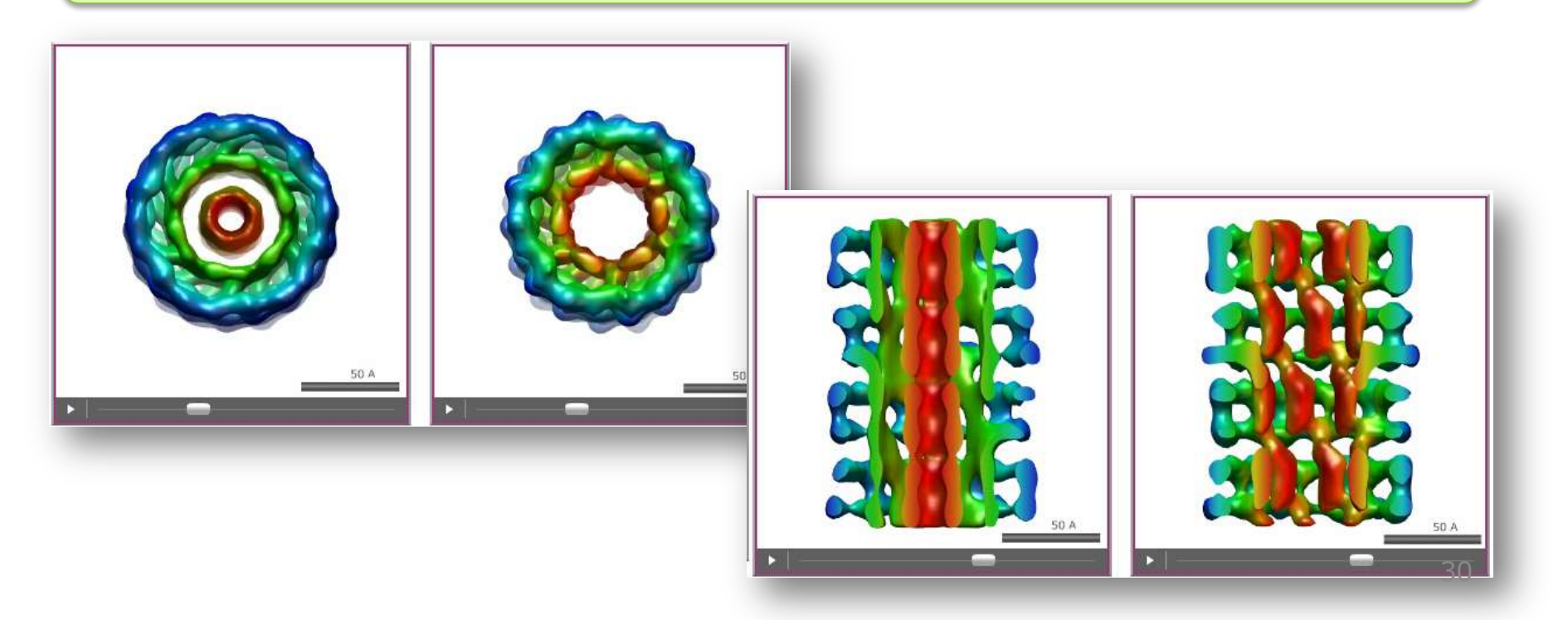

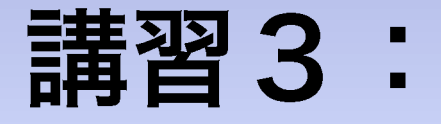

# 万見(Yorodumi)とは?

### 「万見」ってなに?

- •「3次元構造を見る」ことを主題としたサイト
- 複雑な構造やそのデータの意味を、簡単な操作でわかりやすく、見たり知ったりできるページを目指した

(特に電子顕微鏡データは複雑なので)

PDBとEMDBのほとんどの構造を見られる

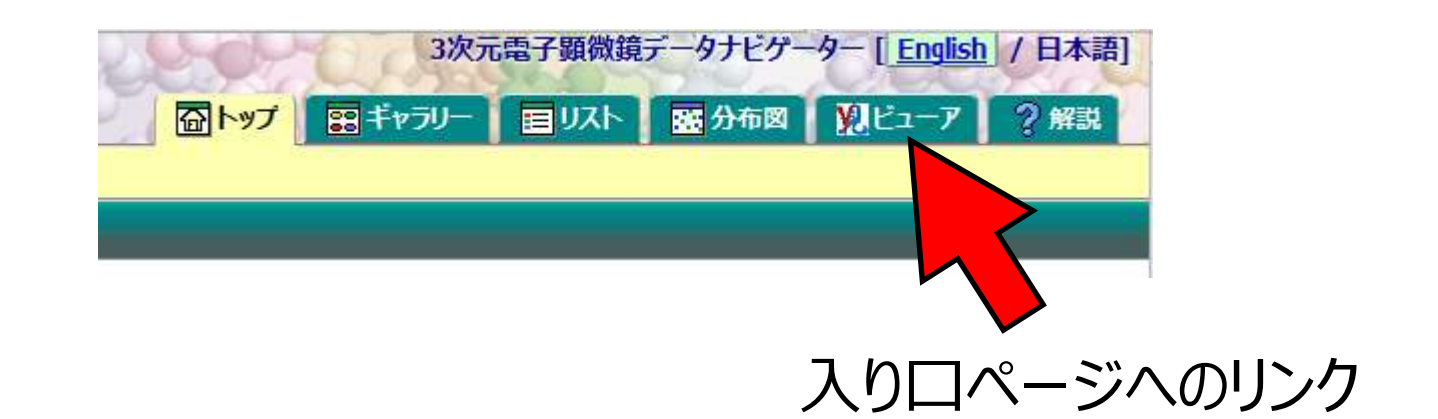

### 類似するサイトとの違い

・豊富な機能

(多くの機能を詰め込むためのユーザーインターフェース)

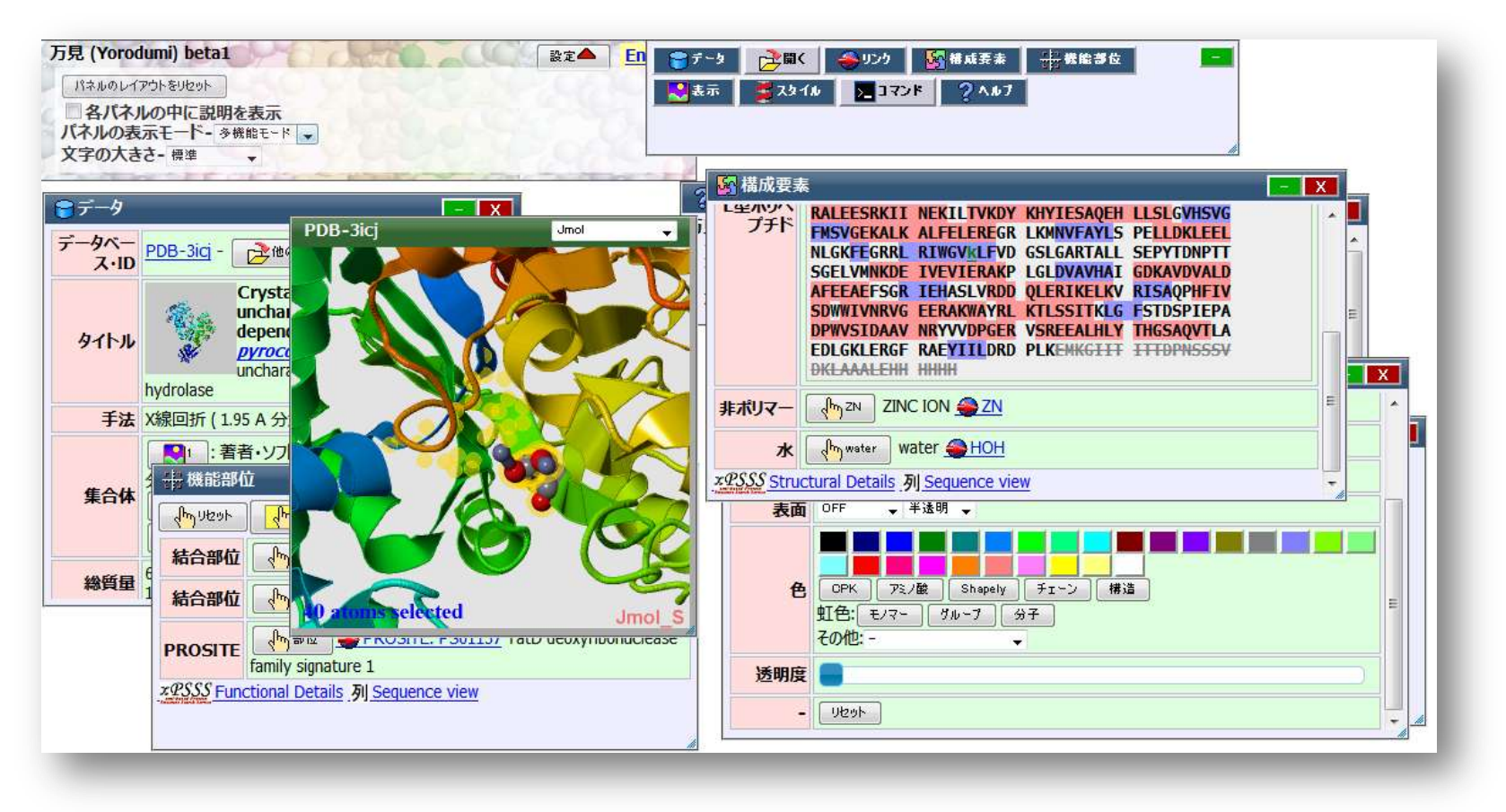

多数のパネル・自由なレイアウト マウス操作でウインドウのように移動・表示・非表示が可能

### 類似するサイトとの違い

### データベースの付随情報と連動 (アミノ酸配列・基質結合部位情報など)

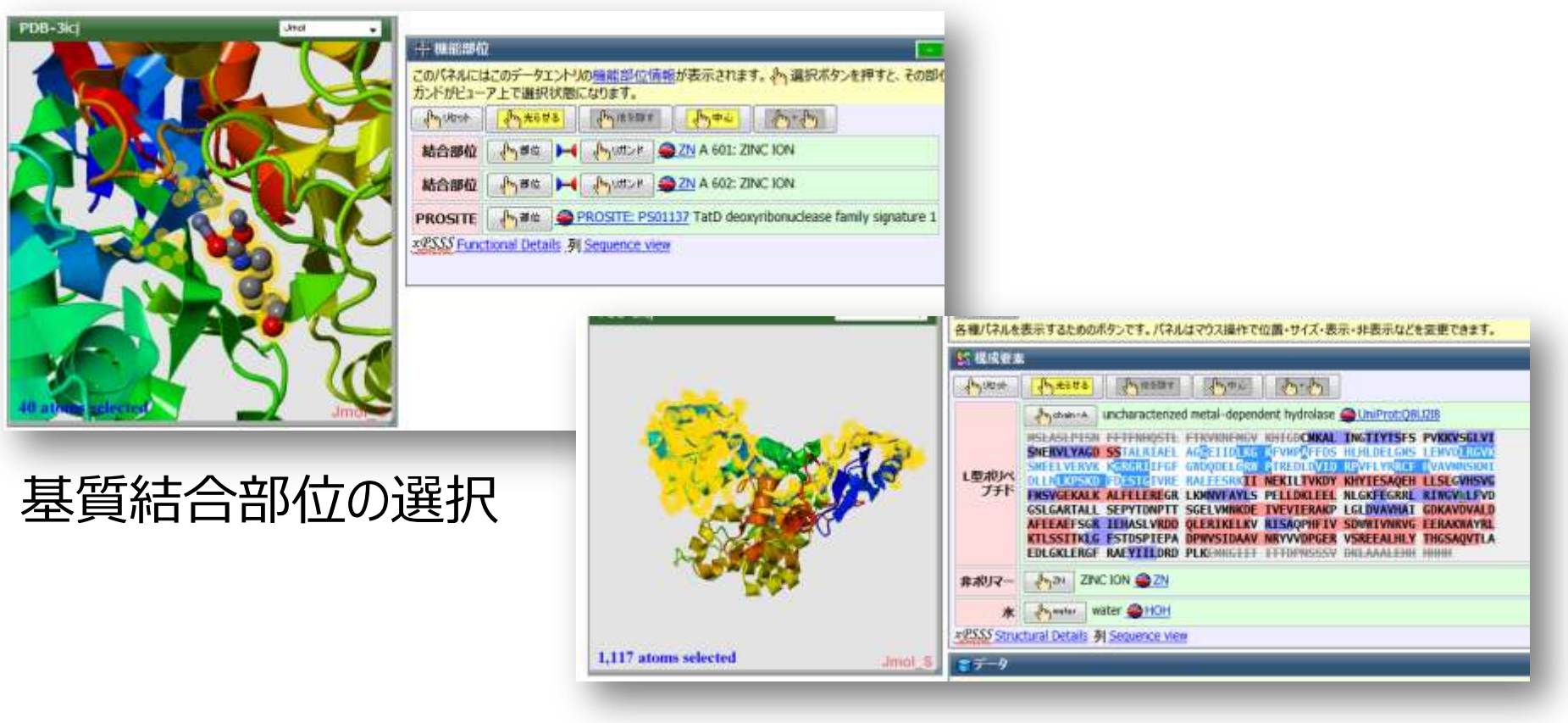

#### アミノ酸配列で選択

PDB-3icj

34

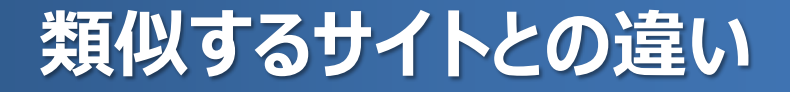

#### 集合体構造を簡単に表示

#### Biological assembly (生物学的集合体)等の集合体構造

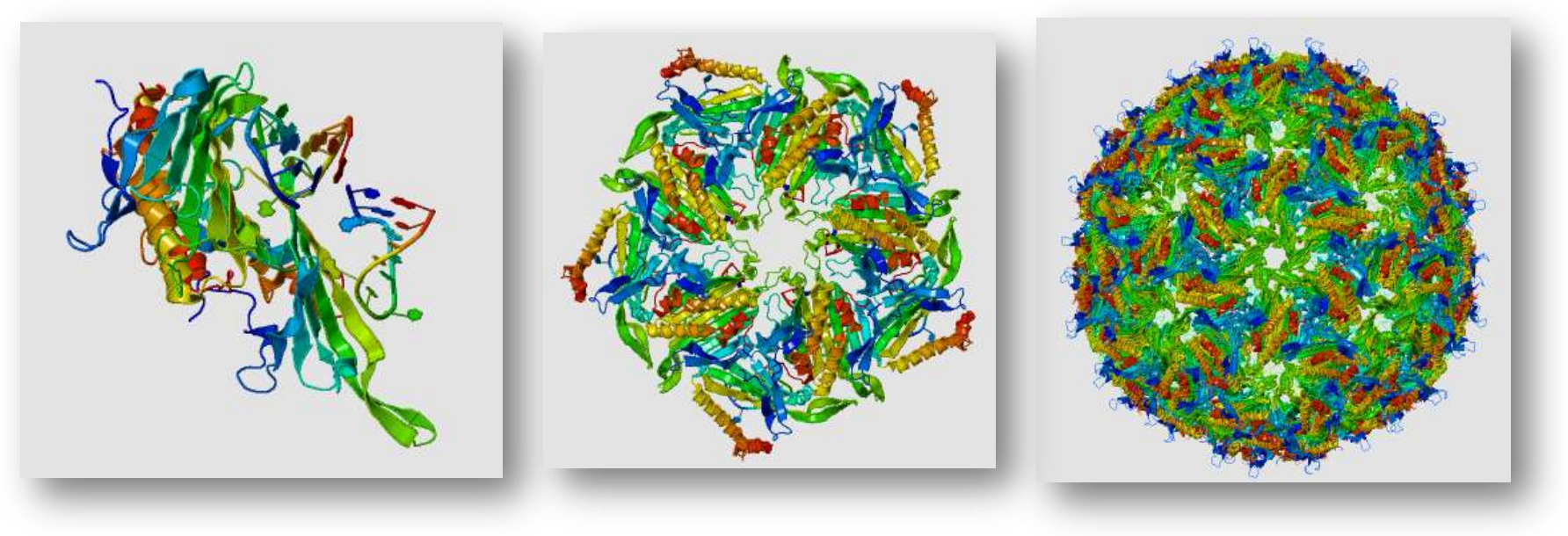

非対称単位

5量体

完全な正20面体 対称構造

PDB-2iz8: ウイルスキャプシド

# 実習4:

# 「万見」を使ってみる

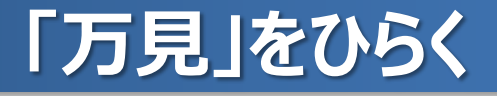

### 手順: 入力ボックスにIDを入力し、エンターキーを押さずに 「万見(構造ビューア)」のリンクをクリック IDの例: 5039, 2iz8

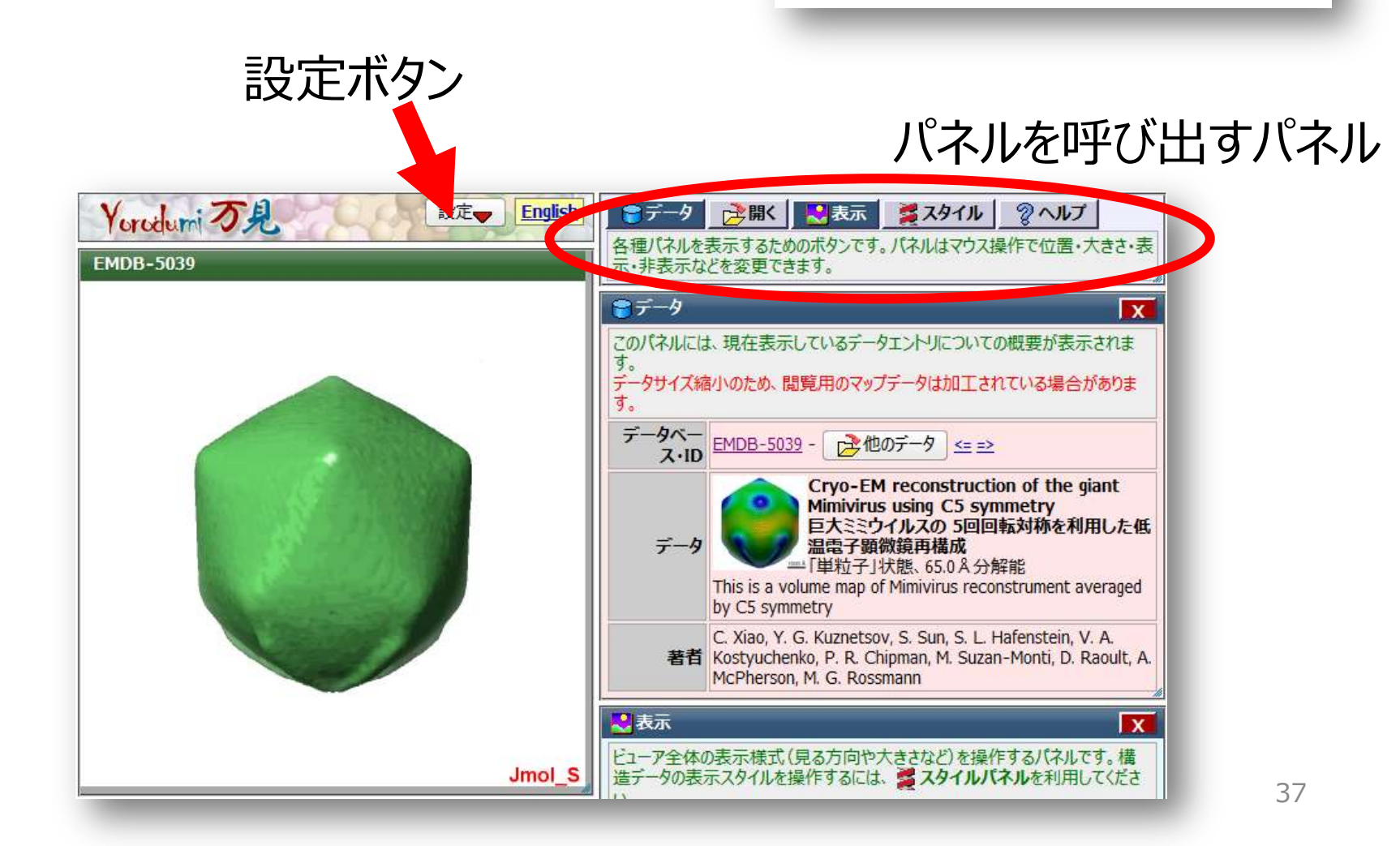

### 「万見」を使ってみる

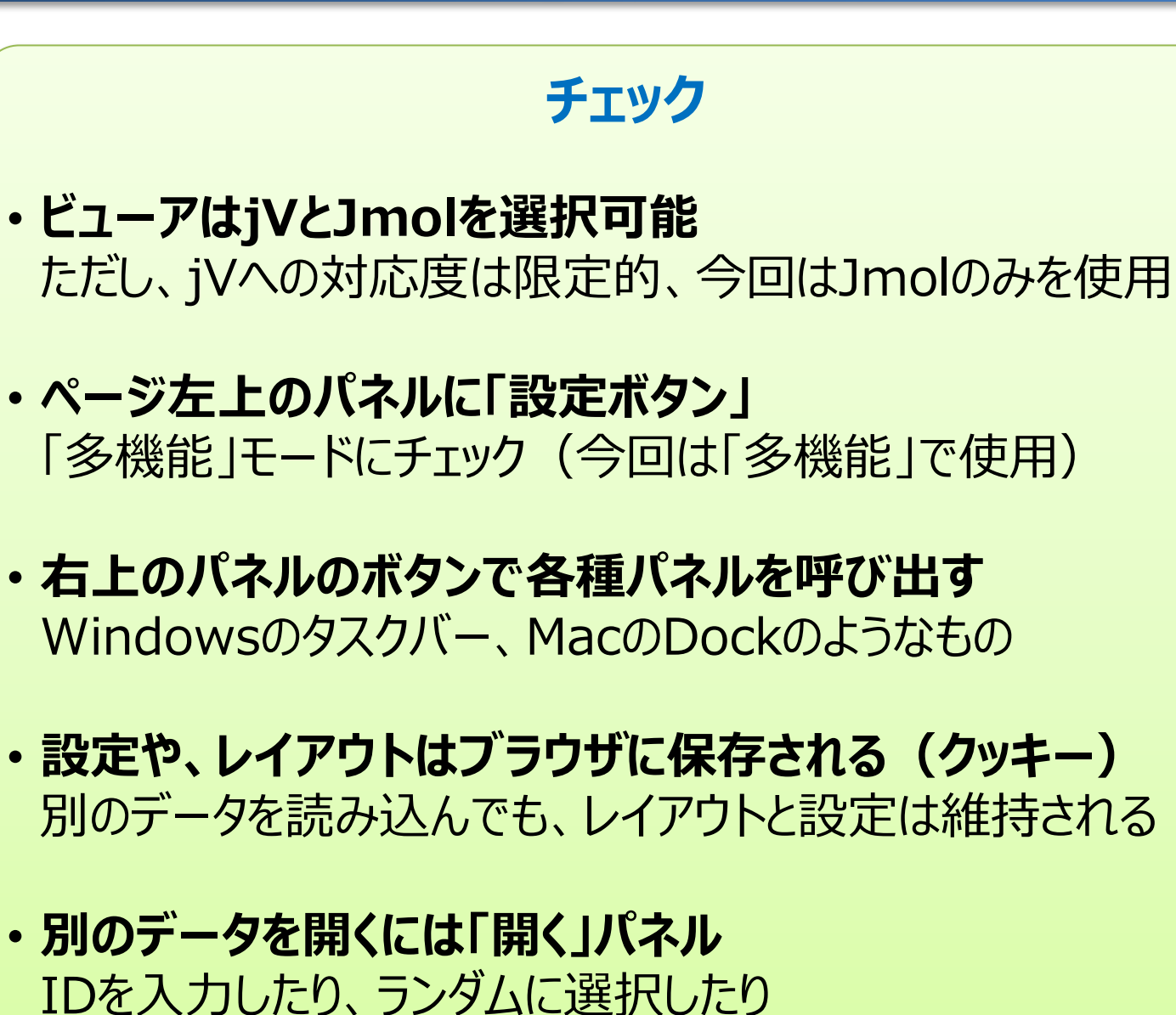

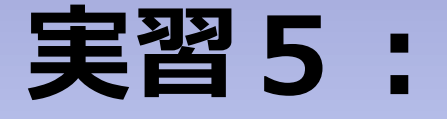

# ウイルスの細胞侵入の メカニズムを見る

# 目的:EMDBとPDBのデータを見比べる

### ウイルスと受容体の構造解析

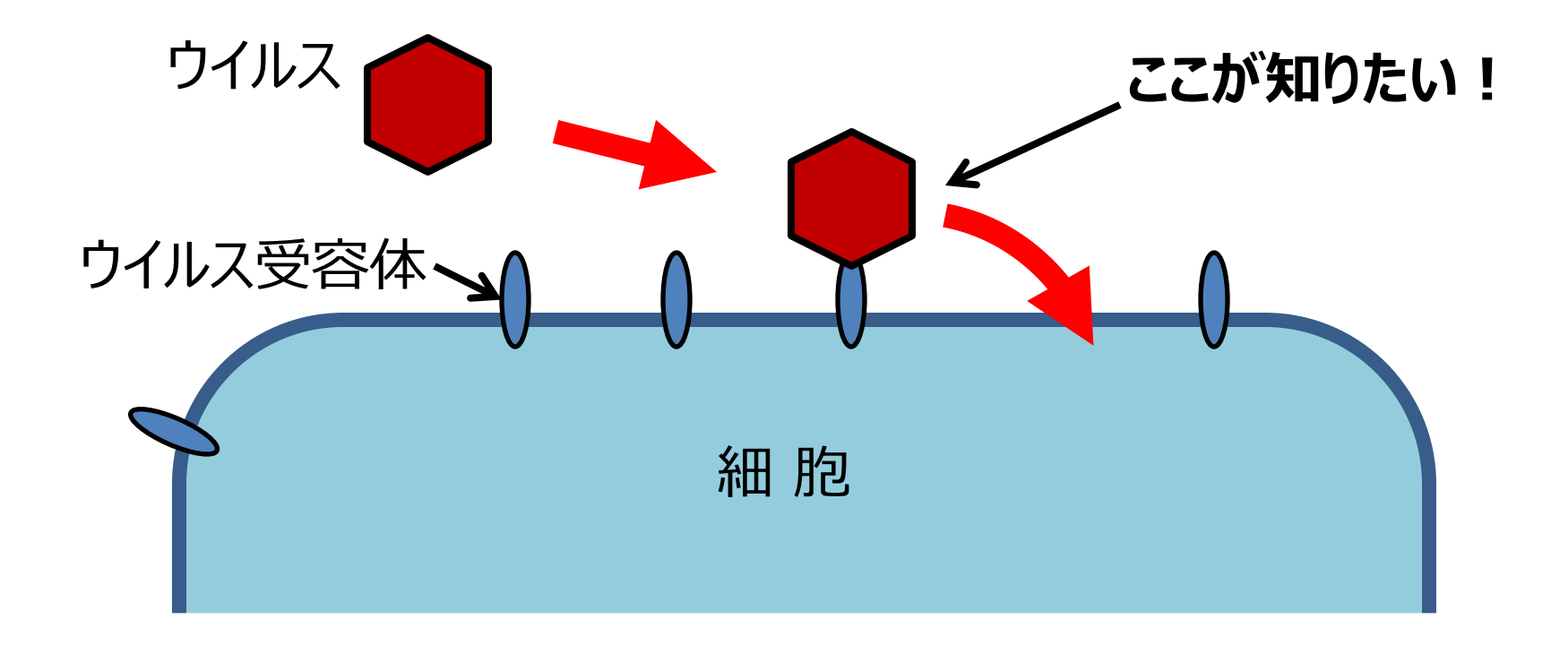

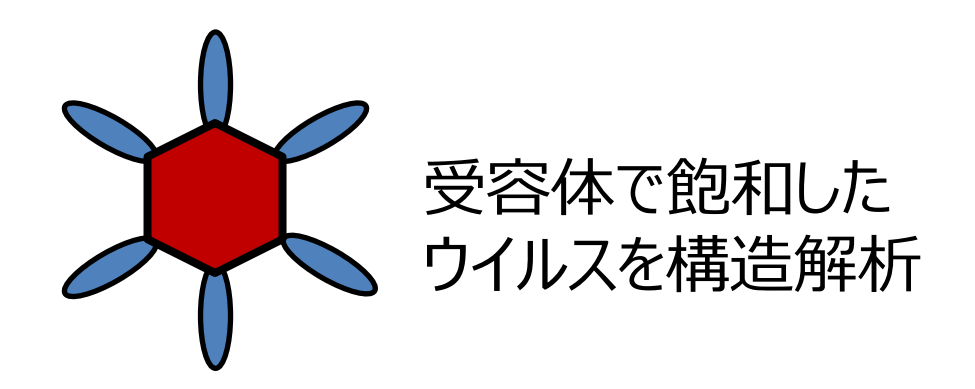

### ポリオウイルスの例

EMDB-1562 万見

万見

を押す

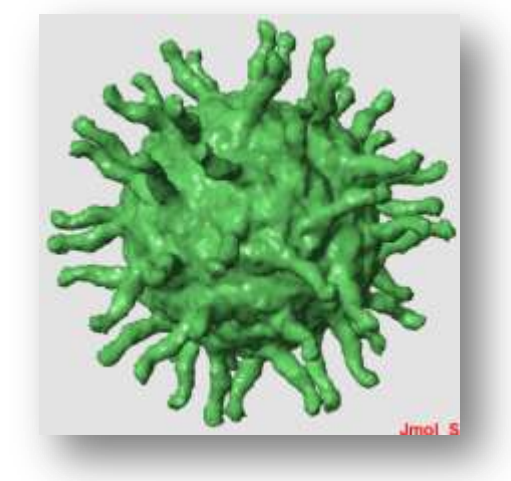

原子モデルとの重ね 合わせのムービー **EM** Navigator

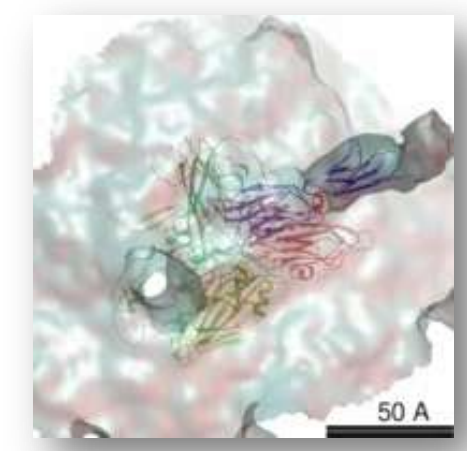

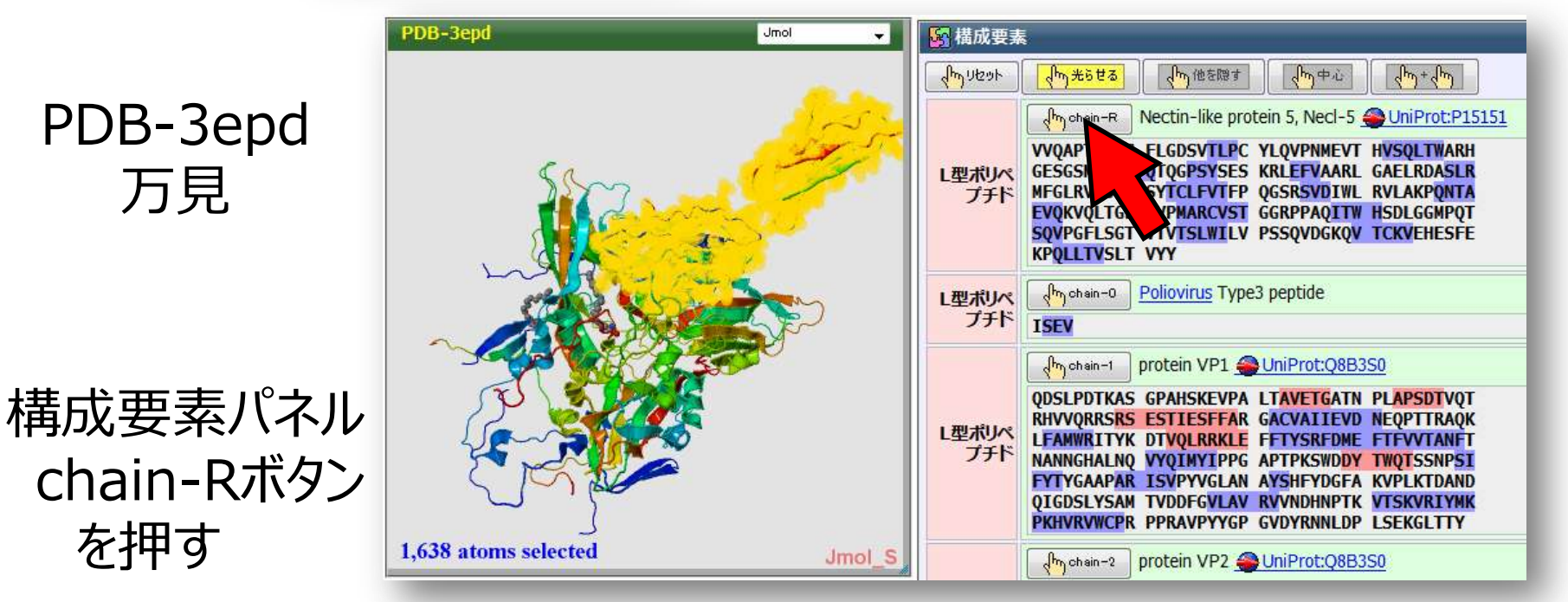

→ Nectin-like protein (受容体) が選択される

41

### コクサッキーウイルスの例

### EMDB-1562 EM Navigator

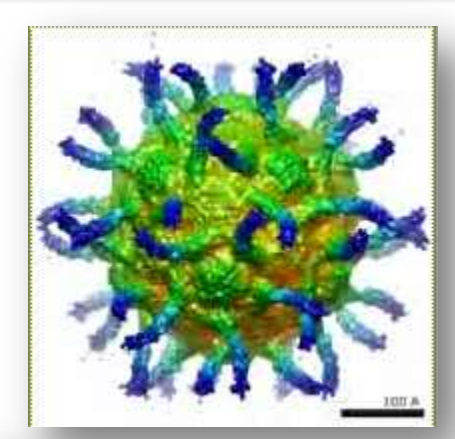

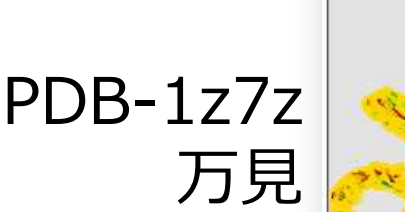

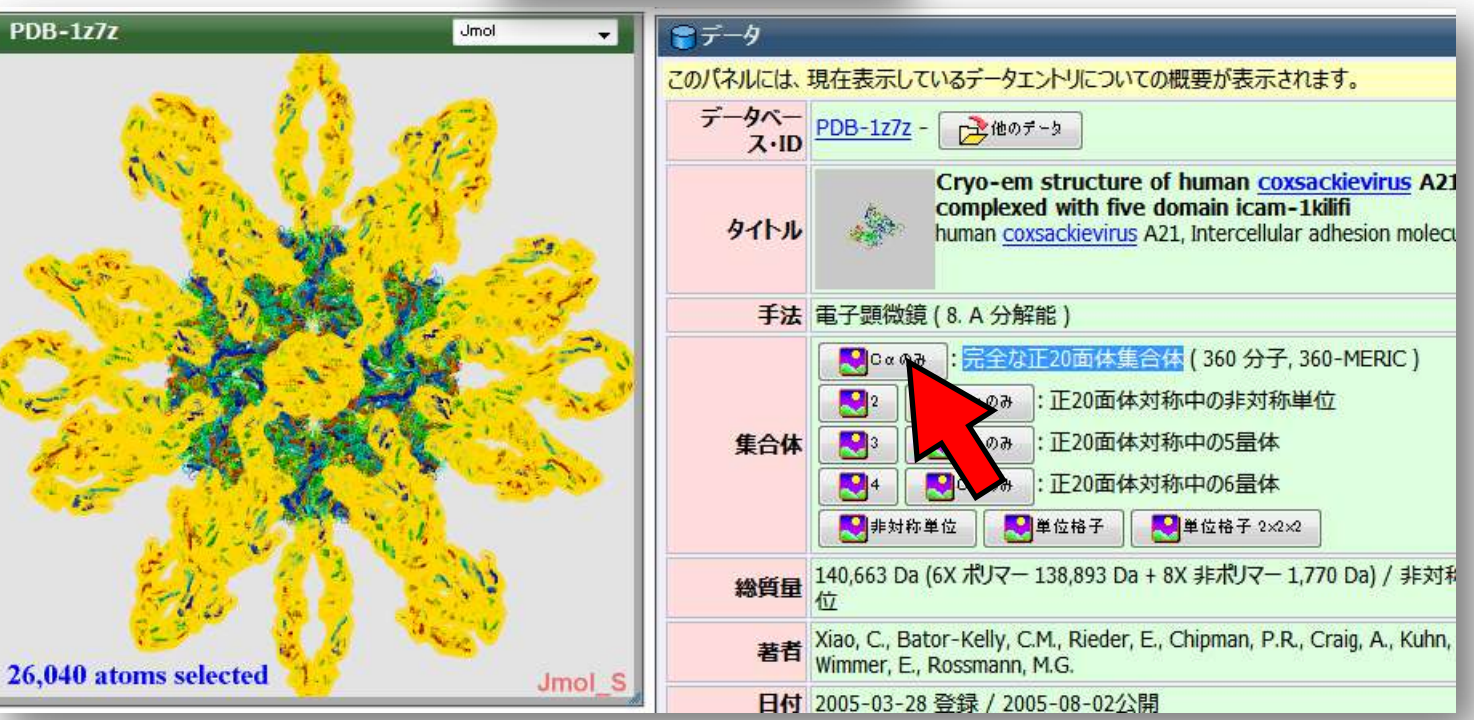

完全な正20面体集合体を表示し、受容体を選択42

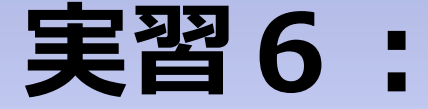

# タバコモザイクウイルス(TMV)の RNAの配置を見る

### TMVのらせん対称集合体の構造

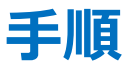

#### - 「万見」でPDB-2tmvを開く →TMVの非対称単位の構造が表示される

- データパネル・集合体・1-らせん集合体のボタンを押す →らせん集合体の構造が表示される
- スタイルパネル・選択・「タンパク質」ボタンを押し、
   色・紫色のボタンを押し、
   透明度のスライダーをいちばん右へ移動
   →タンパク質部分が半透明の紫色になる
- スタイルパネル・選択・DNA/RNAを押し、 原子・「空間充填」ボタンを押し、 色・虹色・「グループ」ボタンを押す →RNAが目立つ
- 選択リセットボタンを押し、選択状態をリセット

### TMVのらせん対称集合体の構造

#### チェック

- ・らせん対称性をもった集合体の構造
- TMVのRNAの配置を見る

PDBjの「今月の分子」の「タバコモザイク ウイルス」のページ参照 http://eprots.pdbj.org/mom/m om109\_ja.html

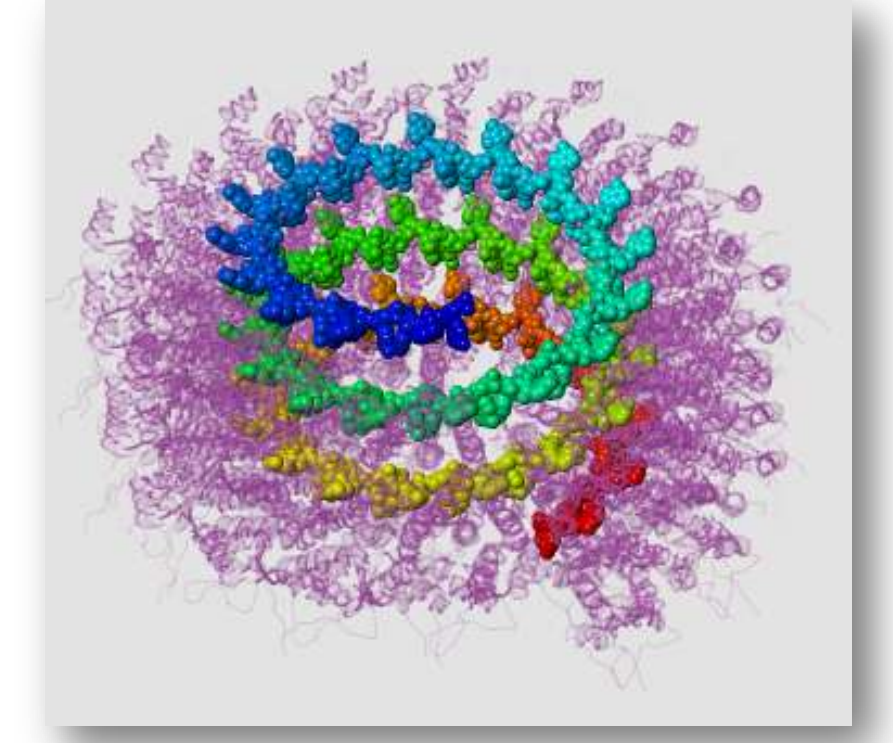

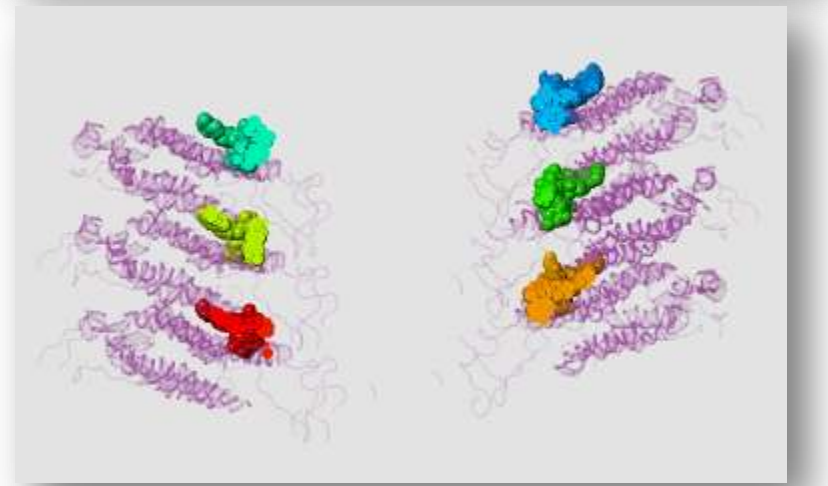

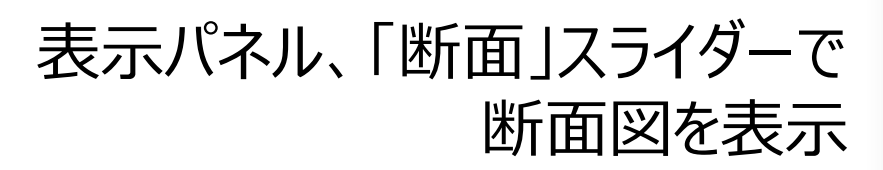

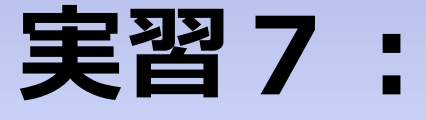

# F1-ATPaseのADP結合部位を見る

#### 手順

#### - 「万見」でPDB-1h8eを開く →F1-ATPaseの構造が表示される

- 機能部位パネル・中心ボタンを押し、いずれかのADPの結合部位のボタンを押す

→ADP結合部位が選択され、中心に移動する

- 表示パネル・ズームスライダーと断面スライダーを調節し、結合部 位がよく見えるようにする

- スタイルパネル・チェーン・「カートゥーンとB&S」ボタンを押す →結合部位の側鎖が表示される
- ダブルクリックで任意の原子間の距離を測定する、など

### F1-ATPaseのADP結合部位

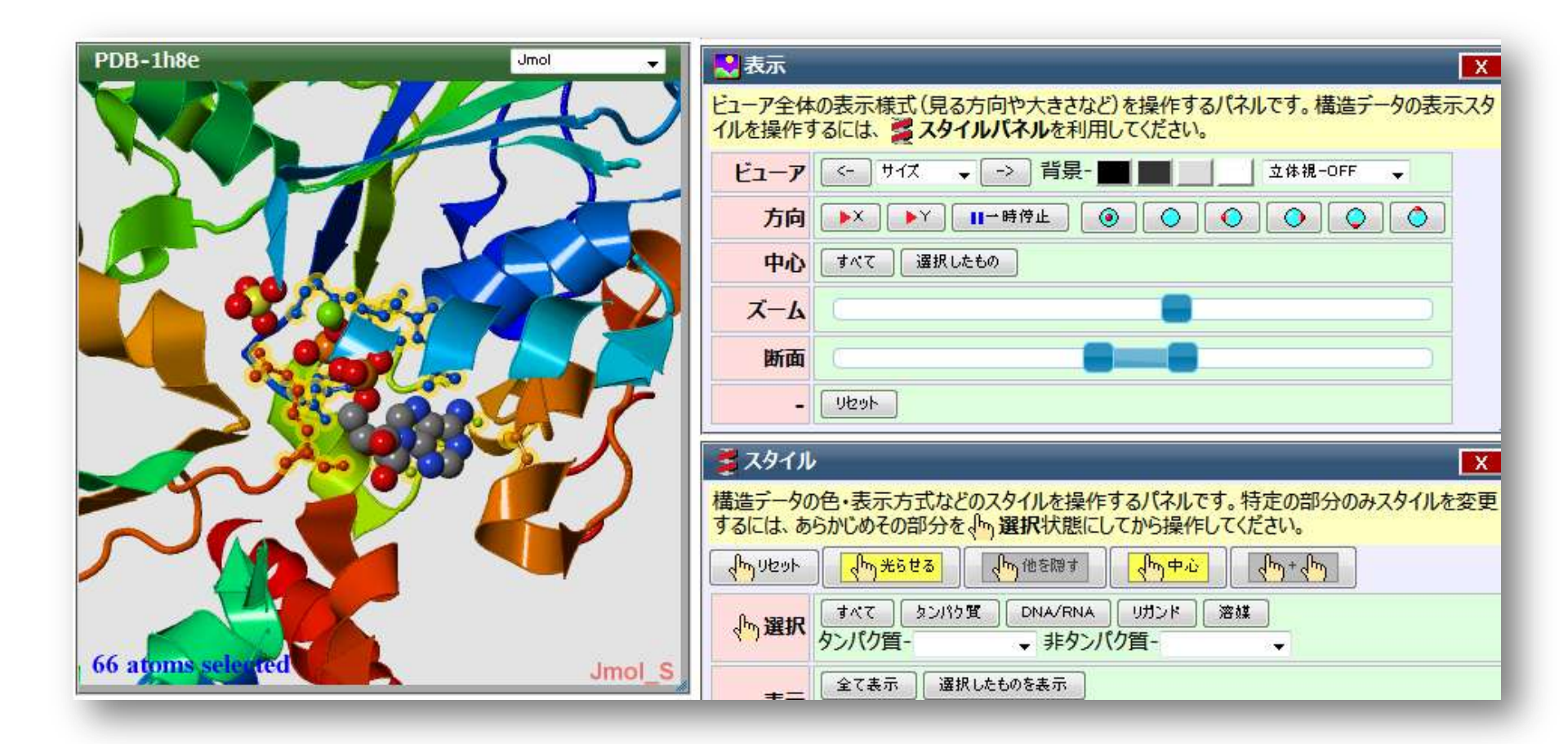

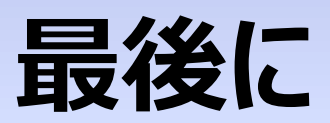

### EM Navigator の解説ページ

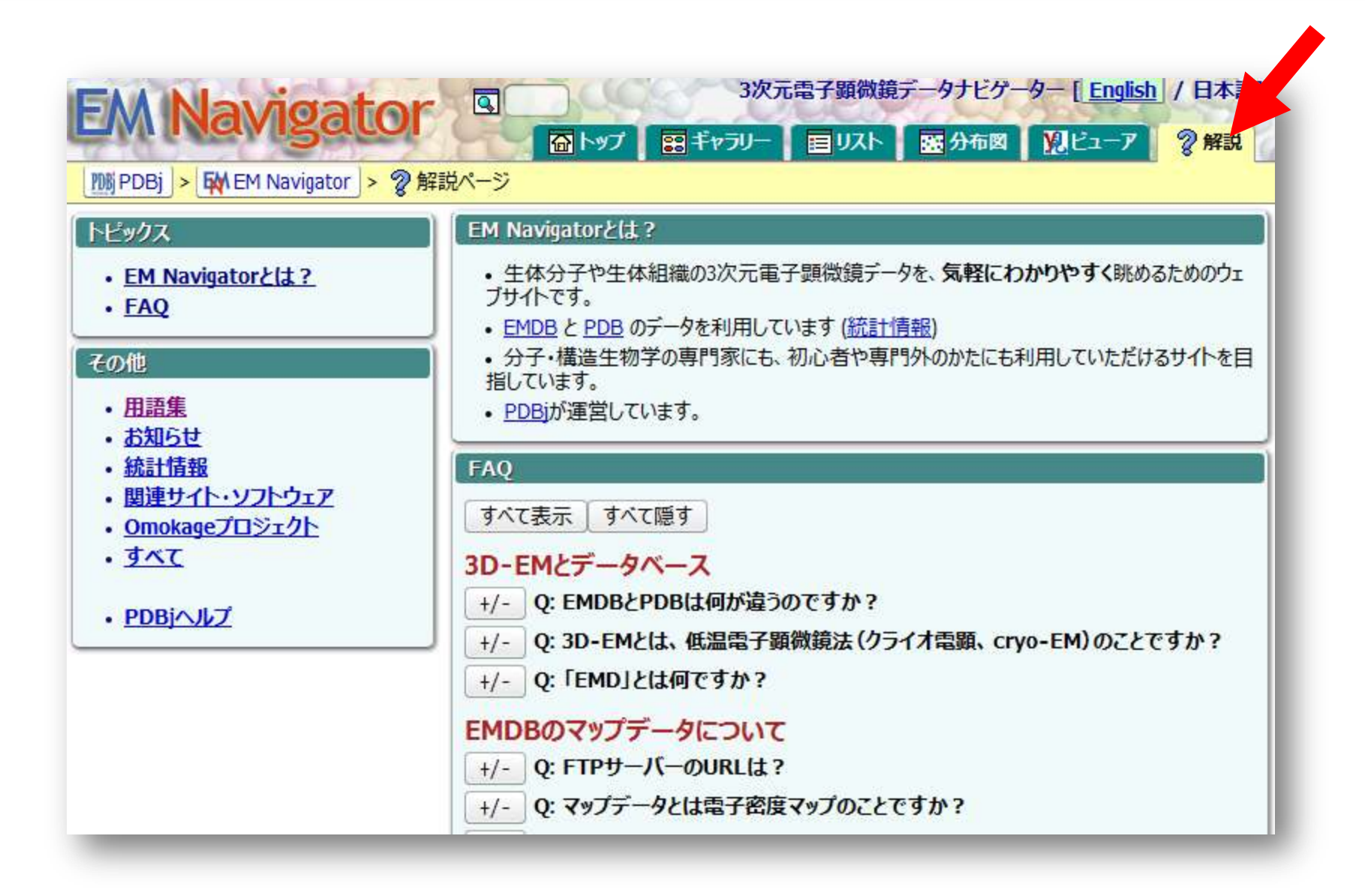

### 「万見画廊」ページ

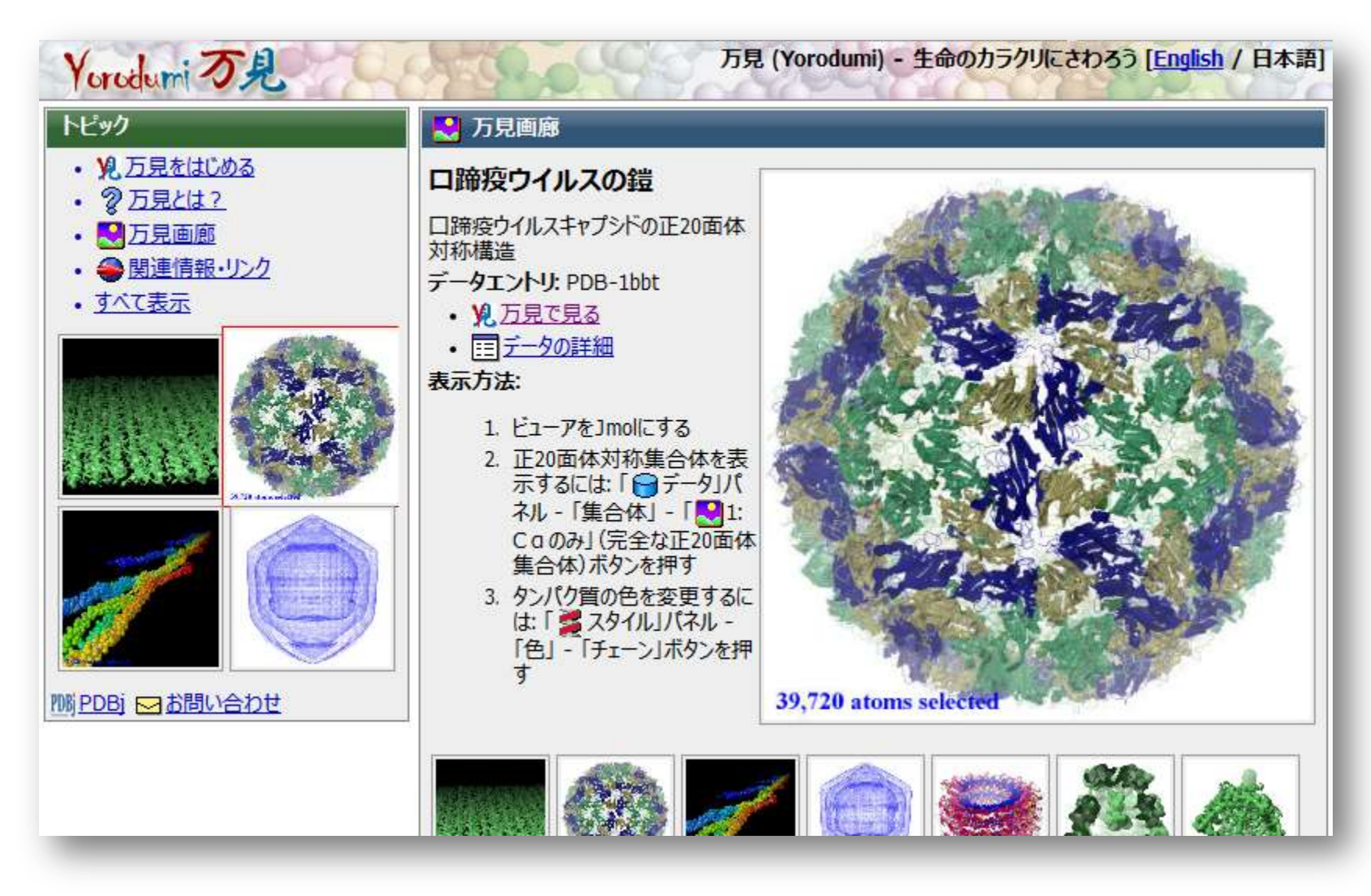

#### 「万見」のさまざまな表示例を掲載

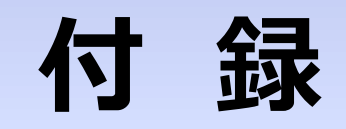

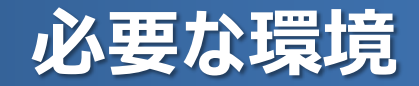

#### モダンなブラウザ

Internet Explorer 7以上、Firefox 2以上、 Opera 10以上、Safari 5以上、Google Chrome

#### モダンなハードウェア

ネットブックでも十分利用可能だが、 グラフィック性能の高いPCが望ましい

### ブラウザのプラグイン

Adobe Flash Player (Macromedia Flash) Java実行環境 (最近のWindows・Macでは、デフォルトで利用可能) ムービーじゃ不満? それなら・・・

### セッションファイル と マップファイル をダウンロードして UCSF-Chimeraで開く

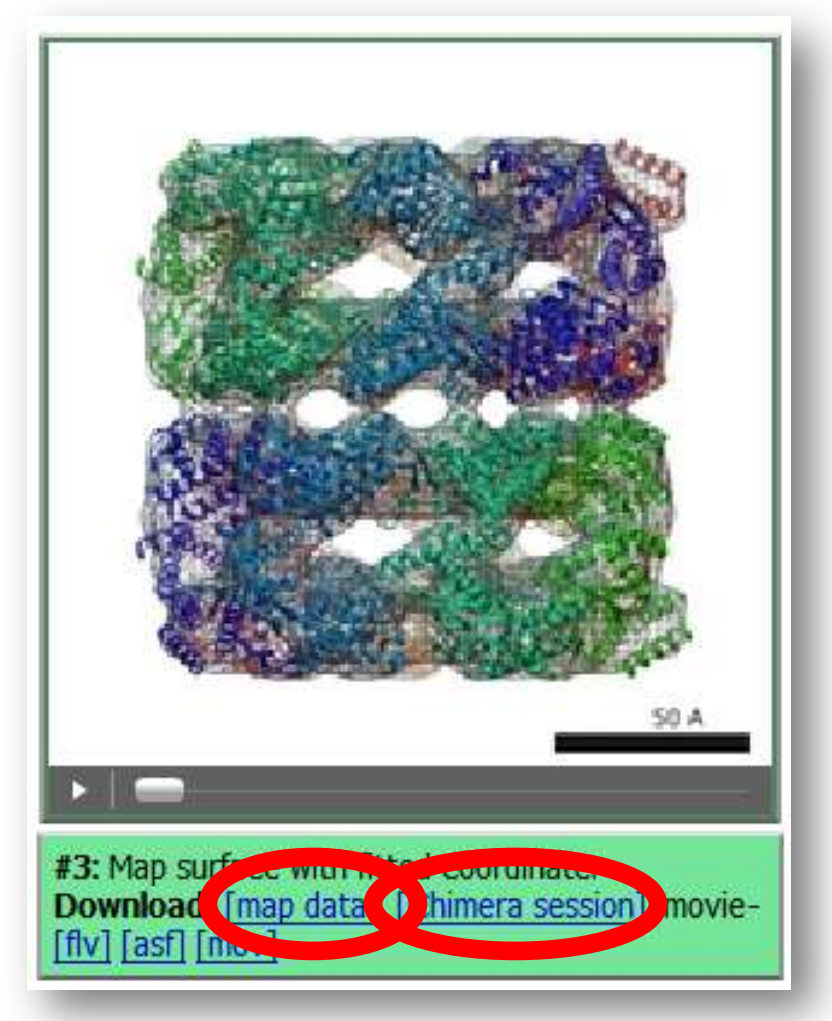

### ムービーじゃ不満? それなら・・・

### セッションファイル と マップファイル をダウンロードして UCSF-Chimeraで開く

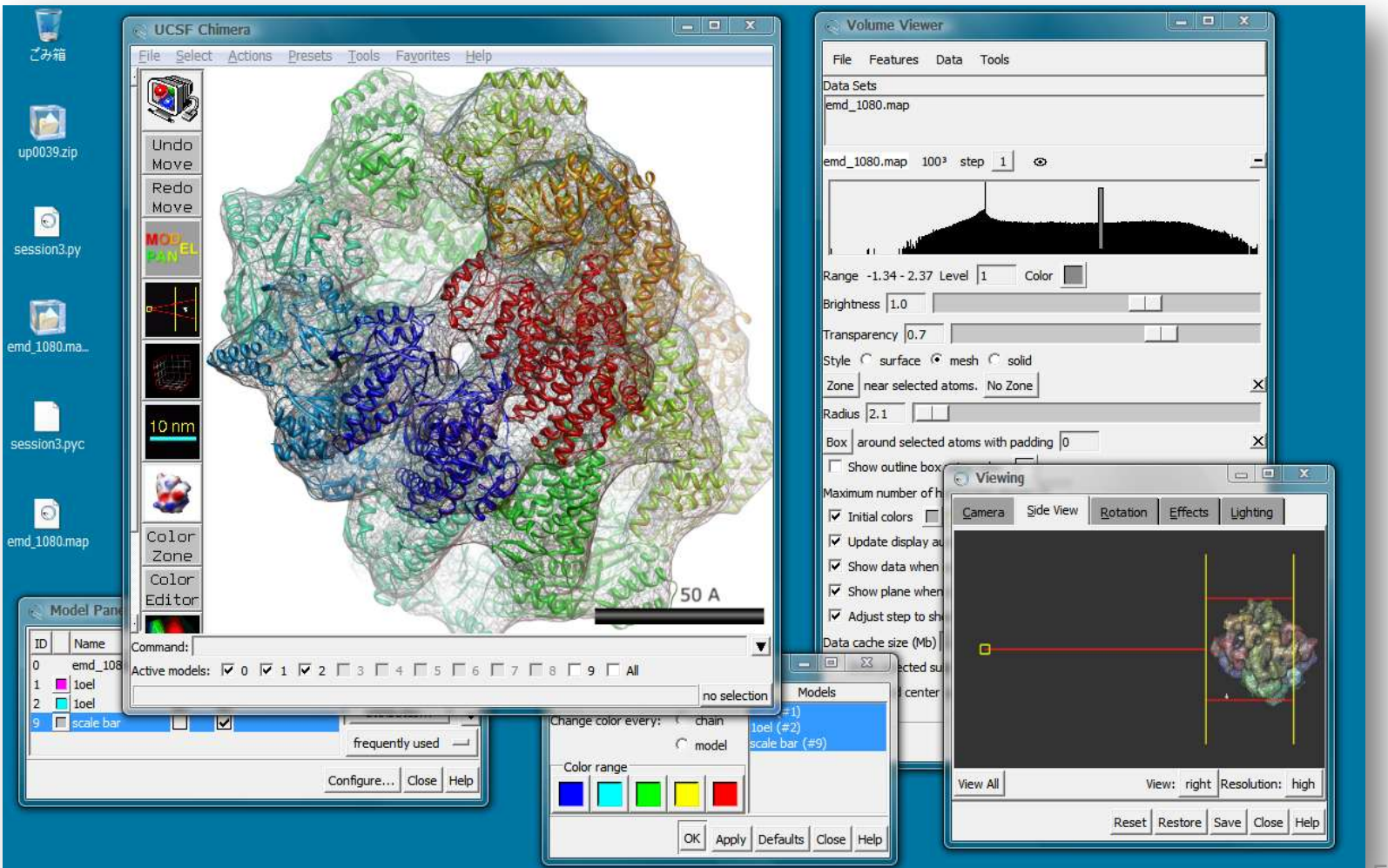